# MANUAL PENGGUNA

## APLIKASI MyGEOMAP

# PENGGUNA AWAM (BERDAFTAR)

### KANDUNGAN

# PENGGUNA AWAM (BERDAFTAR)

| 1.0 | PENGE  | NALAN                | 3   |
|-----|--------|----------------------|-----|
| 2.0 | DAFTA  | R PENGGUNA BARU      | 5   |
|     | 2.1    | LOG MASUK            | 8   |
|     | 2.2    | PROFIL PENGGUNA      | .10 |
|     | 2.3    | TUKAR KATA LALUAN    | .11 |
|     | 2.4    | LUPA KATA LALUAN     | .12 |
| 3.0 | MENU   |                      | 15  |
|     | 3.1    | GALERI PETA ASAS     | .15 |
|     | 3.2    | KATEGORI DATA        | .18 |
|     | 3.3    | ALATAN               | .22 |
|     |        | 3.3.1 Lukis          | .23 |
|     |        | 3.3.2 Penanda Lokasi | .25 |
|     |        | 3.3.3 Ukur           | .28 |
|     |        | 3.3.4 Cetak          | .30 |
|     |        | 3.3.5 Muatnaik Fail  | .33 |
|     | 3.4    | PETUNJUK ARAH        | .37 |
|     | 3.5    | ТАМВАН ТЕМРАТ        | .40 |
|     | 3.6    | CARIAN LOKASI        | .45 |
|     | 3.7    | MAKLUMAT             | .48 |
|     | 3.8    | MAKLUMBALAS          | .50 |
|     | 3.9    | PETUNJUK             | 51  |
| 4.0 | DWI BA | AHASA                | 52  |
| 5.0 | LOG KE | LUAR                 | 54  |

#### 1.0 PENGENALAN

Untuk akses ke aplikasi MyGeoMap, pengguna perlu menggunakan pelayar web (*Web Browser*) Google Chrome, Mozilla atau Internet Explorer dengan menaip alamat web (URL) seperti berikut :

- 1. <u>http://www.mygeomap.gov.my</u>
- 2. Halaman utama aplikasi MyGeoMap akan dipaparkan.

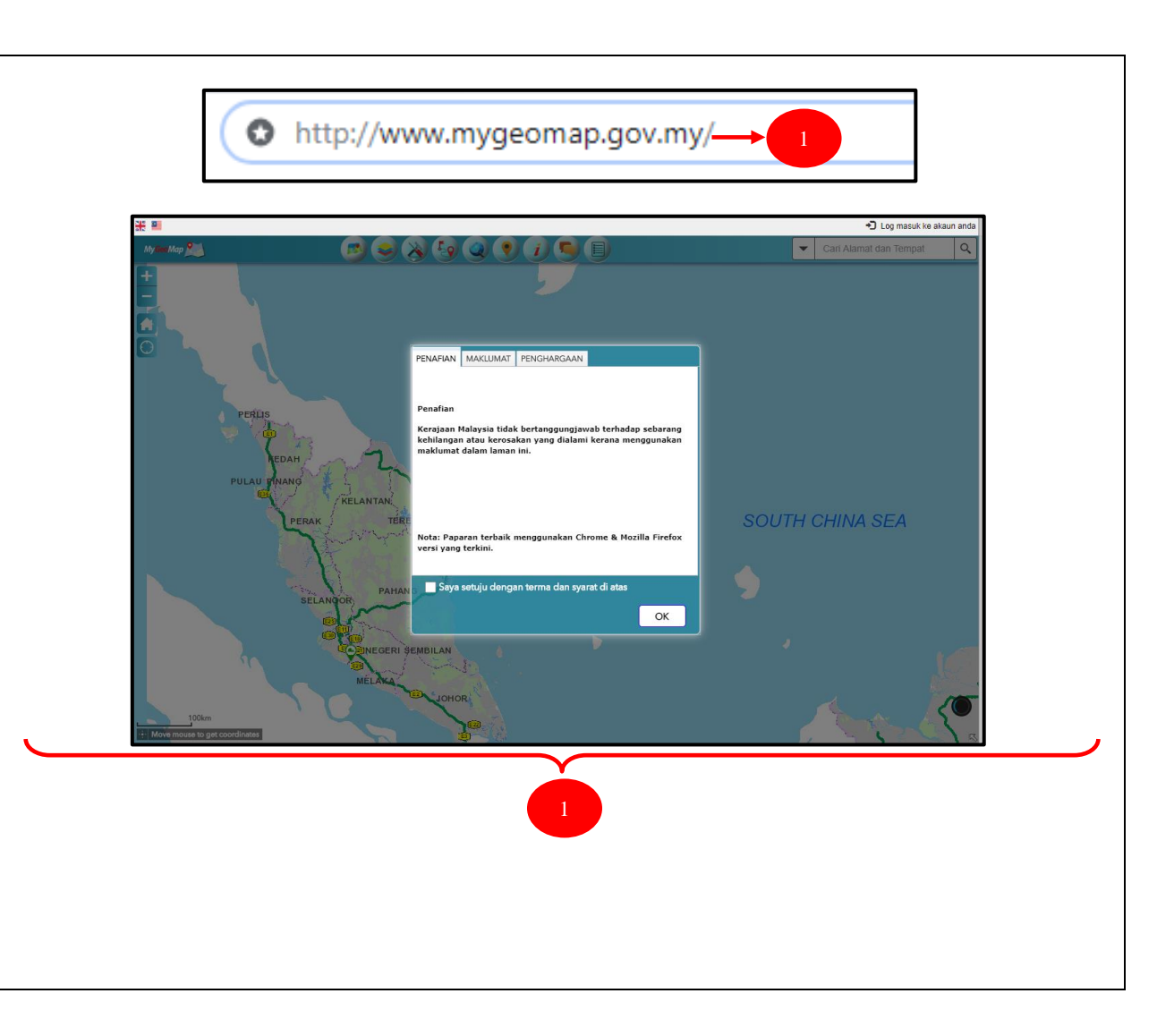

PENAFIAN MAKLUMAT PENGHARGAAN MAKLUMAT PENGHARGAAN PENAFIAN 3. Tab terdiri daripada PENAFIAN maklumat berkenaan penggunaan My<mark>Geo</mark>Map Penafian maklumat dalam aplikasi ini. Kerajaan Malaysia tidak bertanggungjawab terhadap sebarang kehilangan atau kerosakan yang dialami kerana menggunakan maklumat dalam laman ini Selamat Datang Ke MyGeoMap 4. Tab MAKLUMAT adalah pengenalan MyGeoMap telah dibangunkan untuk kegunaan orang ramai. Tujuannya adalah untuk menarik orang ramai dan memberi pemahaman tentang apa yang boleh dilakukan oleh GIS. berkenaan aplikasi MyGeoMap. Klik Pengguna awam boleh membuat carian ke atas lokasi-lokasi menarik contohnya pejabat kerajaan, restoran, stesen petrol, pada pautan Manual Pengguna untuk hotel, bank dan pusat membeli beah Nota: Paparan terbaik menggunakan Chrome & Mozilla Firefox Nota: Sila rujuk Manual Pengguna: Manual Pengguna versi yang terkini. aplikasi bantuan penggunaan Jumlah Pelawat : 113381 Saya setuju dengan terma dan syarat di atas MyGeoMap. Saya setuju dengan terma dan syarat di atas OK OK 5. Tab PENGHARGAAN merupakan senarai agensi yang terlibat dengan aplikasi PENAFIAN MAKLUMAT PENGHARGAAN MyGeoMap. 6. Tandakan √ pada kotak 'Saya setuju dengan terma dan syarat di atas. Penghargaan dan terima kasih kepada agensi-agensi yang terlibat 7. Klik butang OK. 🗹 Saya setuju dengan terma dan syarat di atas OK

| 2.0 DAFTAR PENGGUNA BARU<br>Pengguna yang pertama kali menggunakan<br>aplikasi MyGeoMap ini perlu mendaftar<br>akaun pengguna terlebih dahulu untuk<br>menggunakan fungsi Maklumbalas dan<br>Tambah Tempat. Daftar akaun pengguna<br>baru adalah seperti berikut : | Log masuk ke akaun anda<br>Log Masuk                                                       |
|----------------------------------------------------------------------------------------------------|--------------------------------------------------------------------------------------------|
| <ol> <li>Klik pada Log Masuk yang berada di<br/>bahagian atas paling kanan menu.</li> <li>Pada paparan log masuk untuk akses,<br/>klik pautan Pengguna baru.</li> </ol>                                                                                            | 2 E-mel<br>Kata Laluan<br>2 Pengguna baru ] Lupa kata laluan ]<br>Log Masuk<br>Laman Utama |
|                                                                                                    |                                                                                            |

| 3. | Masukkan maklumat-maklumat yang<br>diperlukan seperti dalam paparan. | Daftar Akaun Penggu | una        |                                              |                                   |
|----|----------------------------------------------------------------------|---------------------|------------|----------------------------------------------|-----------------------------------|
| 4. | Klik butang Daftar Akaun selepas semua                               |                     |            |                                              |                                   |
|    | ruangan wajib diisi.                                                 | Nama Penuh*         | 1          | Nama Penuh (Contoh: Mohd Haikal Bin Abdullah |                                   |
|    |                                                                      | E-mel*              |            | Alamat e-mel (Contoh: abc@gmail.com)         | ]                                 |
|    |                                                                      | Kata Laluan *       |            | Kata laluan (Contoh: abc@12345)              | 3                                 |
|    |                                                                      | Sahkan Kata Laluan* |            | Masukkan semula kata laluan untuk pengesahan |                                   |
|    |                                                                      |                     |            | 7jo25                                        |                                   |
|    |                                                                      | Teks Imej Captcha*  | ۲          | Masukkan captcha imej                        |                                   |
|    |                                                                      | 4                   | -          | 🖍 Daftar akaun 🛛 🗶 Batal                     |                                   |
|    |                                                                      | *Semua rua          | ngan wajil | b                                            |                                   |
|    |                                                                      |                     |            |                                              | Telah daftar? Daftar masuk disini |
|    |                                                                      | L                   |            |                                              |                                   |
|    |                                                                      |                     |            |                                              |                                   |
|    |                                                                      |                     |            |                                              |                                   |
|    |                                                                      |                     |            |                                              |                                   |

| 5. Paparan notifikasi pemberitahuan                            | Pendaftaran Berjaya.                                                                                                    |
|----------------------------------------------------------------|----------------------------------------------------------------------------------------------------|
| pendaftaran akaun pengguna baru                                | Terima kasih kerana mendaftar dengan MyGeoMap. E-mel pengaktifan telah dihantar ke akaun e-mel anda. Sila semak peti                                                                                                    |
| telah berjaya.                                                 | masuk anda.                                                                                                    |
| <ol> <li>Paparan emel pengesahan pendaftaran</li></ol>         | Pentadbir.                                                                                                    |
| akaun pengguna.                                                | 1MalaysiaMap@MaCGDI                                                                                                    |
| 7. Klik pautan <i>Login</i> untuk mengaktifkan akaun pengguna. | Pendaftaran baru untuk 1MM / New Registration for 1MM       Image: Image: |

# 2.1 LOG MASUK Log masuk ke akaun anda Pengguna berdaftar perlu log masuk untuk Log Masuk akses ke dalam aplikasi. Untuk log masuk, pengguna perlu masukkan alamat emel dan kata laluan seperti berikut: Log masuk untuk akses 1. Klik Log masuk ke akaun anda. 2. Masukkan alamat emel dan kata laluan yang betul. E-mel 1 3. Klik butang Log Masuk untuk log masuk Kata Laluan ke dalam aplikasi. [Pengguna baru] [Lupa kata laluan] 4. Klik butang Laman Utama untuk kembali ke halaman utama MyGeoMap. Log Masuk Laman Utama 🤺

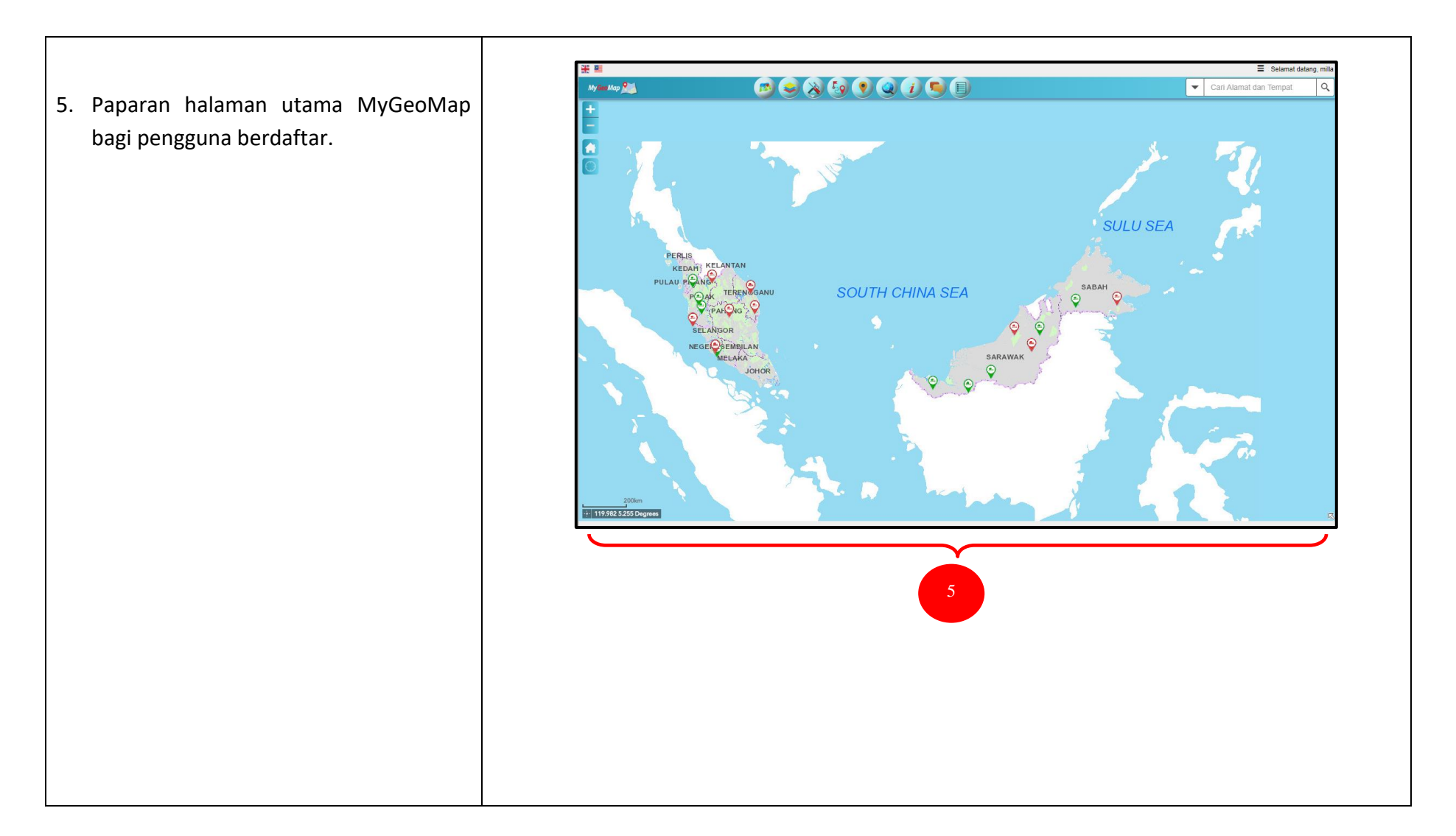

# 2.2 **PROFIL PENGGUNA** Selamat datang, milla Setiap pengguna berdaftar dibenarkan L Profail Pengguna untuk mengemaskini maklumat seperti 🔒 Tukar Kata Laluan dalam paparan. C→ Log Keluar 1. Klik Profail Pengguna untuk kemaskini maklumat pengguna. Kemaskini Profail 2. Maklumat yang boleh dikemaskini adalah Nama Penuh sahaja. millareen7974@gmail.com Nama pengguna 3. Klik butang Kemaskini untuk simpan 🛛 milla Nama Penuh maklumat yang telah dikemaskini. 🗸 Kemaskini 🗙 Batal Laman Utama 🔒

#### 2.3 TUKAR KATA LALUAN Selamat datang, milla Pengguna berdaftar boleh menukar kata laluan dengan memasukkan maklumat Profail Pengguna seperti kata laluan terkini, kata laluan 🔒 Tukar Kata Laluan terbaru dan pengesahan kata laluan di kotak yang disediakan dengan cara berikut C→ Log Keluar : 1. Klik Tukar Kata Laluan untuk menukar kata laluan. Tukar Kata Laluan 2. Masukkan maklumat-maklumat yang . Kata Laluan Semasa Kata Laluan Semasa diperlukan untuk menukar kata laluan. Kata Laluan Baru Kata Laluan Baru' Sahkan Kata Laluan Sahkan Kata Laluan 3. Klik butang Simpan untuk menyimpan 🗙 Batal Simpan maklumat. Laman Utama 🏫

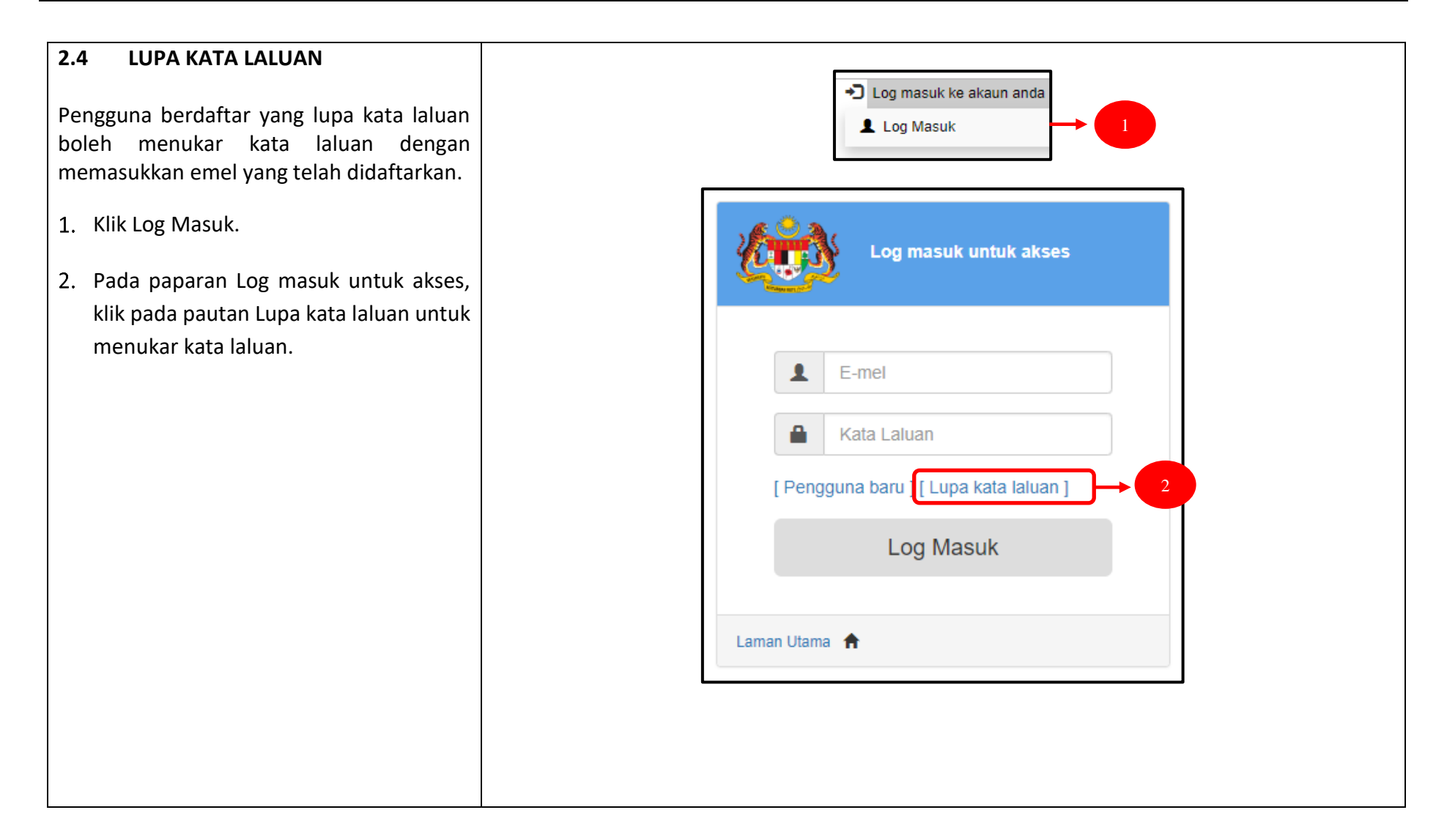

- Paparan utama untuk menukar kata laluan. Masukkan alamat emel yang telah didaftarkan ke dalam ruangan yang disediakan.
- 4. Klik butang Hantar untuk set semula kata laluan yang baru di dalam emel.
- 5. Mesej ini akan dipaparkan.
- 6. Semak emel dan klik pada pautan Tukar Kata laluan.

| /lasukkan alamat e-mel a | inda                                                                                                    | Hantar        |
|--------------------------|----------------------------------------------------------------------------------------------------|---------------|
|                          |                                                                                                    | Laman Utama   |
|                          |                                                                                                    |               |
|                          |                                                                                                    | 224A          |
| Sila semak e-me          | el anda untuk set semula kata laluan baru. 🔶 5                                                                                                    |               |
|                          |                                                                                                    | Laman Utama 🔺 |
|                          |                                                                                                    |               |
|                          |                                                                                                    |               |
|                          | Penukaran Kata laluan 1 Malaysia Map Indox ×                                                                                                    |               |
|                          | Penukaran Kata laluan 1 Malaysia Map Inbox ×<br>administrator1mm@macgdi.gov.my<br>🖹 to me 👻                                                         |               |
|                          | Penukaran Kata laluan 1 Malaysia Map Inbox ×<br>administrator1mm@macgdi.gov.my<br>È to me →<br>ズ <sub>A</sub> Malay → > English → Translate message |               |

- Masukkan kata laluan yang baru, pengesahan kata laluan baru dan masukkan teks imej captcha ke ruangan yang disediakan.
- 8. Klik butang Set semula.
- Paparan mesej "Kata laluan telah berjaya ditukar. Klik di sini untuk log masuk". Klik pautan Log Masuk untuk ke paparan utama log masuk.

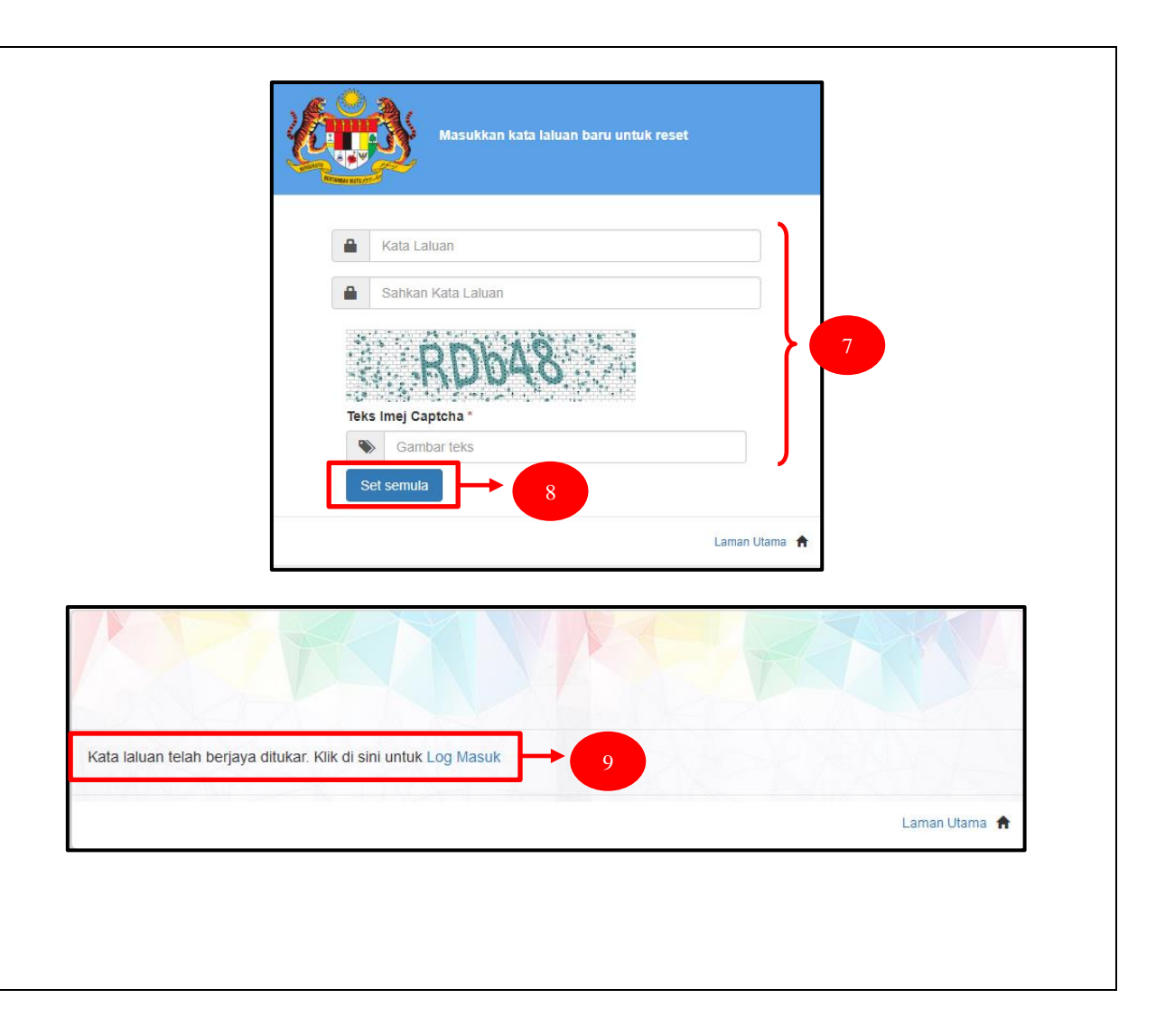

## **3.0 MENU**

Senarai menu-menu utama yang boleh di akses oleh pengguna berdaftar.

#### 3.1 GALERI PETA ASAS

- Senarai menu pada aplikasi 1Malaysia Map yang boleh di akses oleh pengguna berdaftar.
- 2. Pada senarai menu, klik Galeri Peta Asas.
- 3. Senarai peta asas yang ada dalam aplikasi.

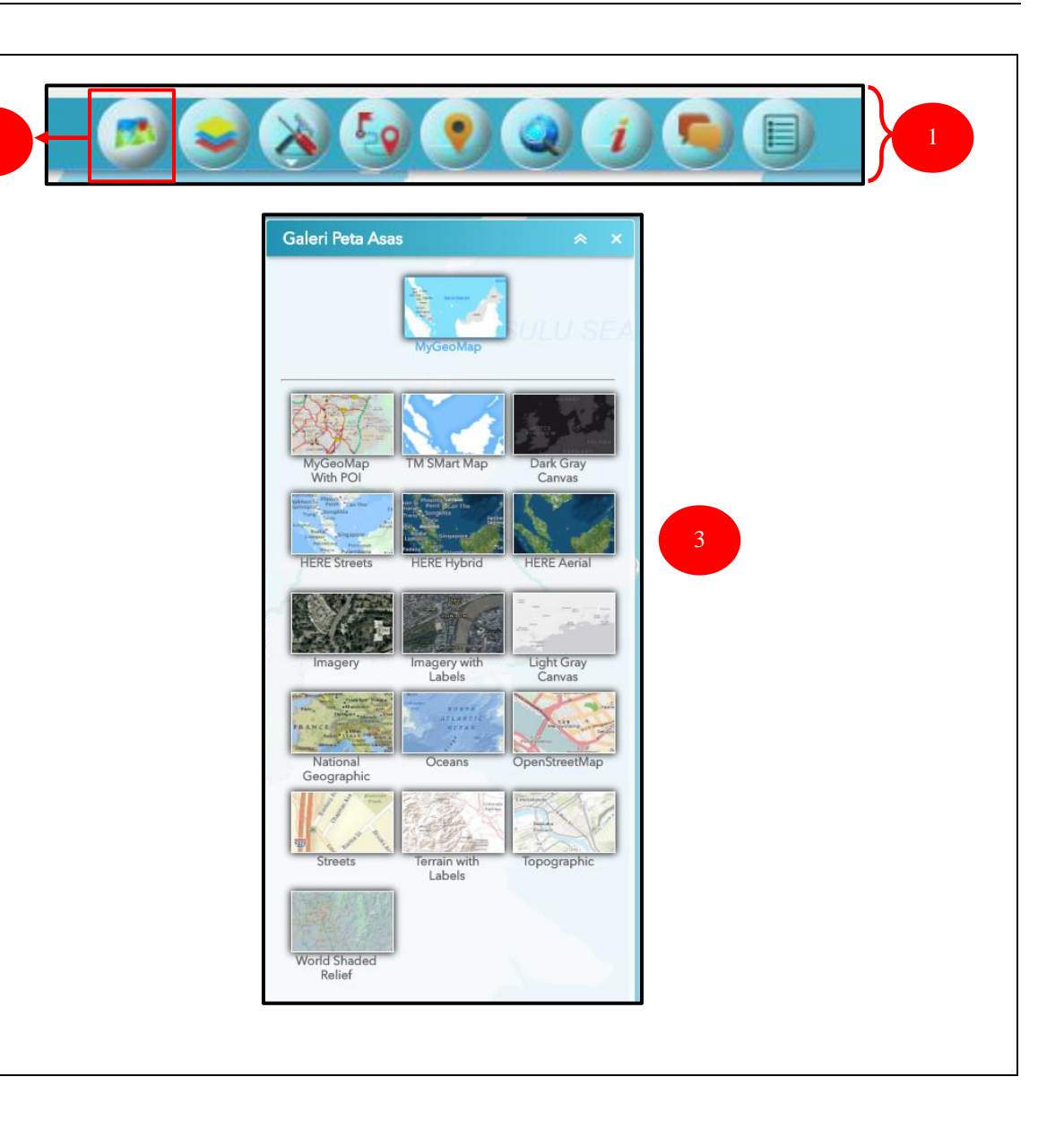

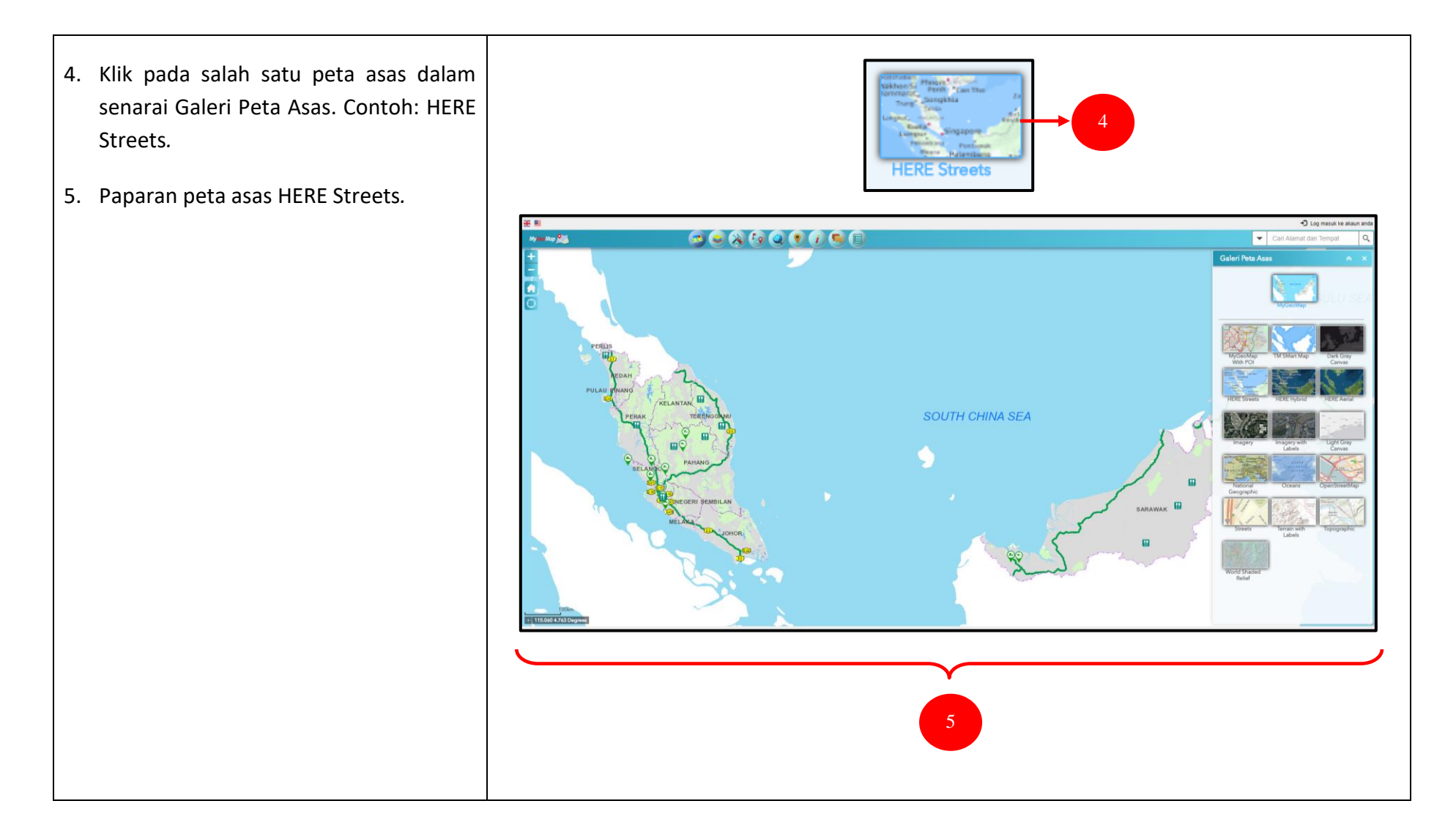

6. Klik simbol + pada peta asas untuk membuat gabungan dua peta asas. 7. Hasil gabungan dua peta asas. Lihat to hybrid paparan pada kawasan peta. slider untuk 8. Ubah menukar transparency di antara kedua-dua peta asas. Topographic WyGeoMap With POI 9. Klik butang untuk meminimumkan saiz galeri peta asas. 10. Klik butang X untuk menutup galeri peta Basemap1 50/50 Basemap2 **I** = È. asas.

#### 3.2 KATEGORI DATA

Menu **Kategori Data** ini membolehkan pengguna untuk mengetahui lokasi bagi setiap kategori yang terdapat di dalam aplikasi MyGeoMap dengan cara berikut :

- 1. Pada senarai menu, klik Kategori Data.
- Tanda V pada *layer* yang dikehendaki. Di setiap *layer* terdapat sub menu di bawahnya. Apabila tanda V pada sub menu (Universiti/Kolej), menu PENDIDIKAN akan tanda V secara automatik.

| Kateg ori Data                                                                                                    |  |
|----------------------------------------------------------------------------------------------------|--|
| Kategori Data 🛛 😞 🗙                                                                                                    |  |
| i de la companya de la companya de la |  |
| PERKHIDMATAN KESIHATAN                                                                                                    |  |
| →  INSTITUSI                                                                                                    |  |
| - PENDIDIKAN                                                                                                    |  |
| ► ✔ Universiti/Kolej                                                                                                    |  |
| ► 🗹 Sekolah                                                                                                    |  |
| ► 🗹 Perpustakaan                                                                                                    |  |
| ▶                                                                                                    |  |
| ▶                                                                                                    |  |
| ► PENGURUSAN BENCANA                                                                                                    |  |
| ► REKREASI DAN PELANCONGAN                                                                                                    |  |
| PERKHIDMATAN PENGANGKUTAN                                                                                                    |  |
| ► LADANG UNGGAS                                                                                                    |  |
| → JKR ROAD NETWORK                                                                                                    |  |
| GUNA TANAH ZONING (IPLAN)                                                                                                    |  |
| GUNA TANAH SEMASA (IPLAN)                                                                                                    |  |

- Klik √ di setiap satu *layer* untuk menguji kebolehan berfungsi setiap *layer*. Sebagai contoh, *layer* akan bertukar warna kelabu apabila *Zoom In* pada kawasan peta.
- Logo bagi Sekolah akan dipaparkan pada kawasan peta. Klik salah satu untuk maklumat sekolah dengan lebih terperinci.

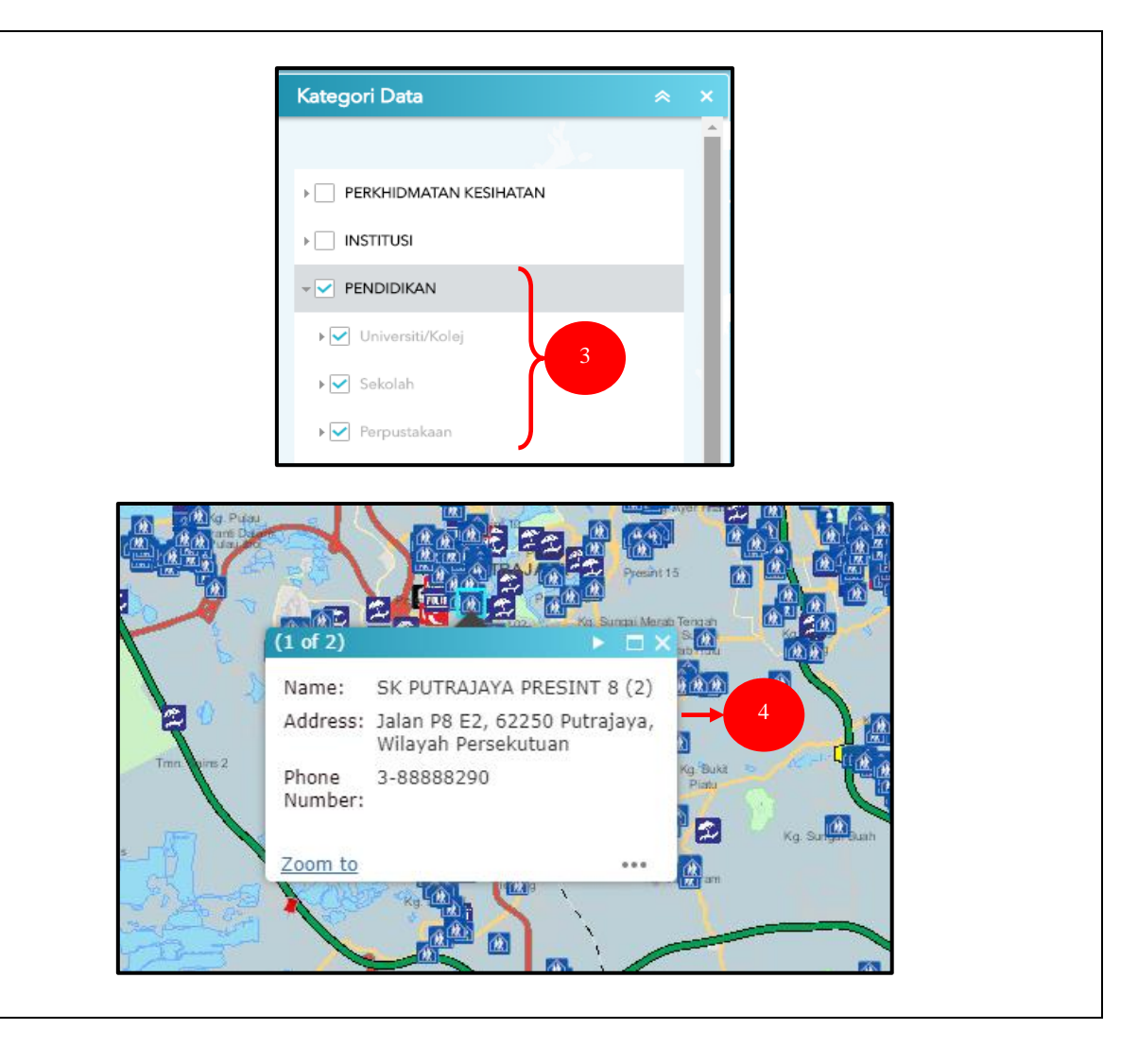

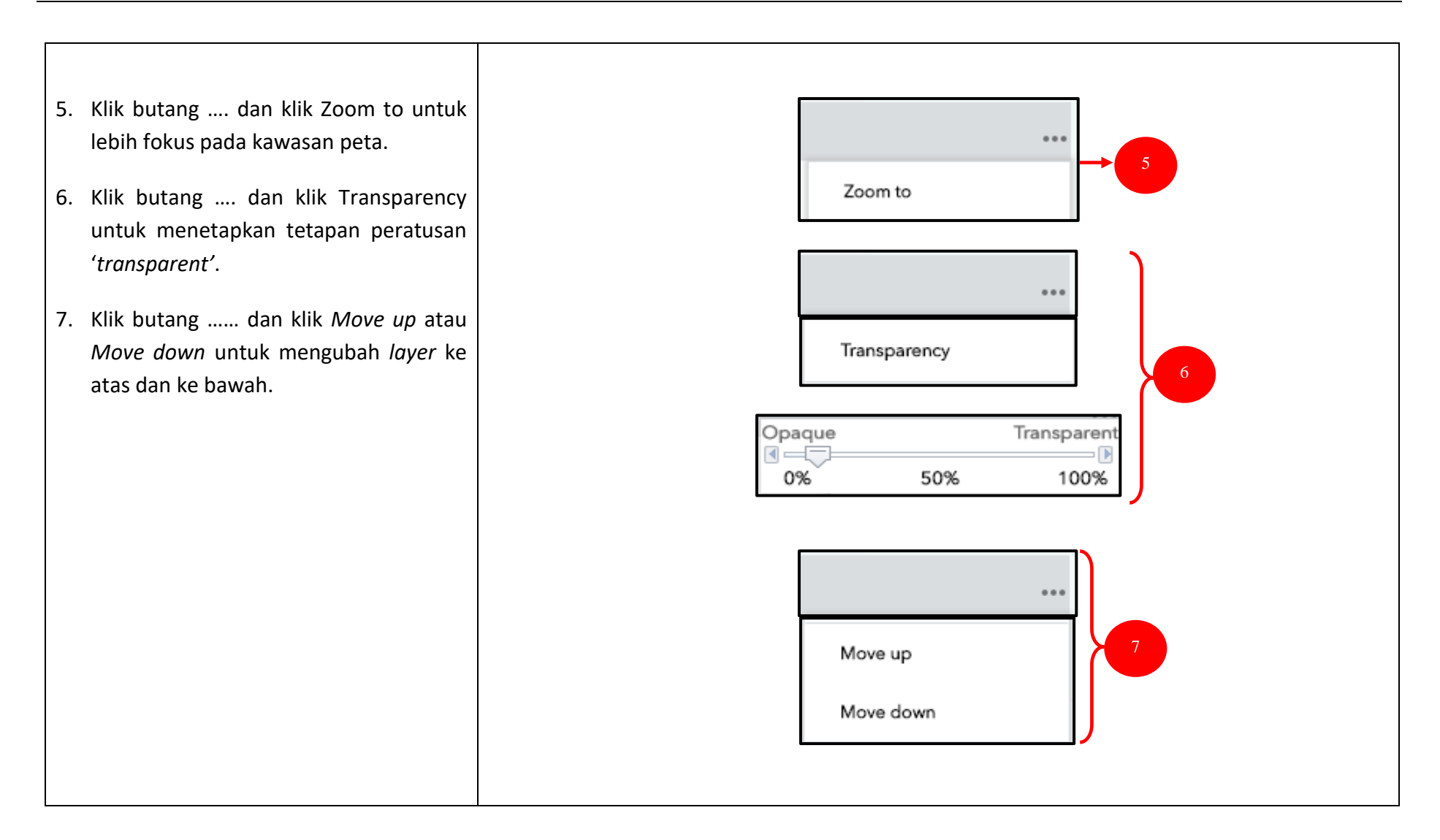

- 8. Pada ruangan Cari Alamat dan Tempat, masukkan nama lokasi. Contohnya: sk putrajaya. Klik ikon kanta untuk membuat carian.
- Terdapat tiga pilihan carian iaitu sama ada menggunakan All, MyGeoMap Geocoder atau Esri World Geocoder. All adalah kombinasi MyGeoMap Geocoder dan Esri World Geocoder. Klik MyGeoMap Geocoder.
- 10. Hasil carian menggunakan MyGeoMap Geocoder.
- Klik pada logo sekolah untuk paparan lengkap mengenai sekolah SK Putrajaya Presint 9.

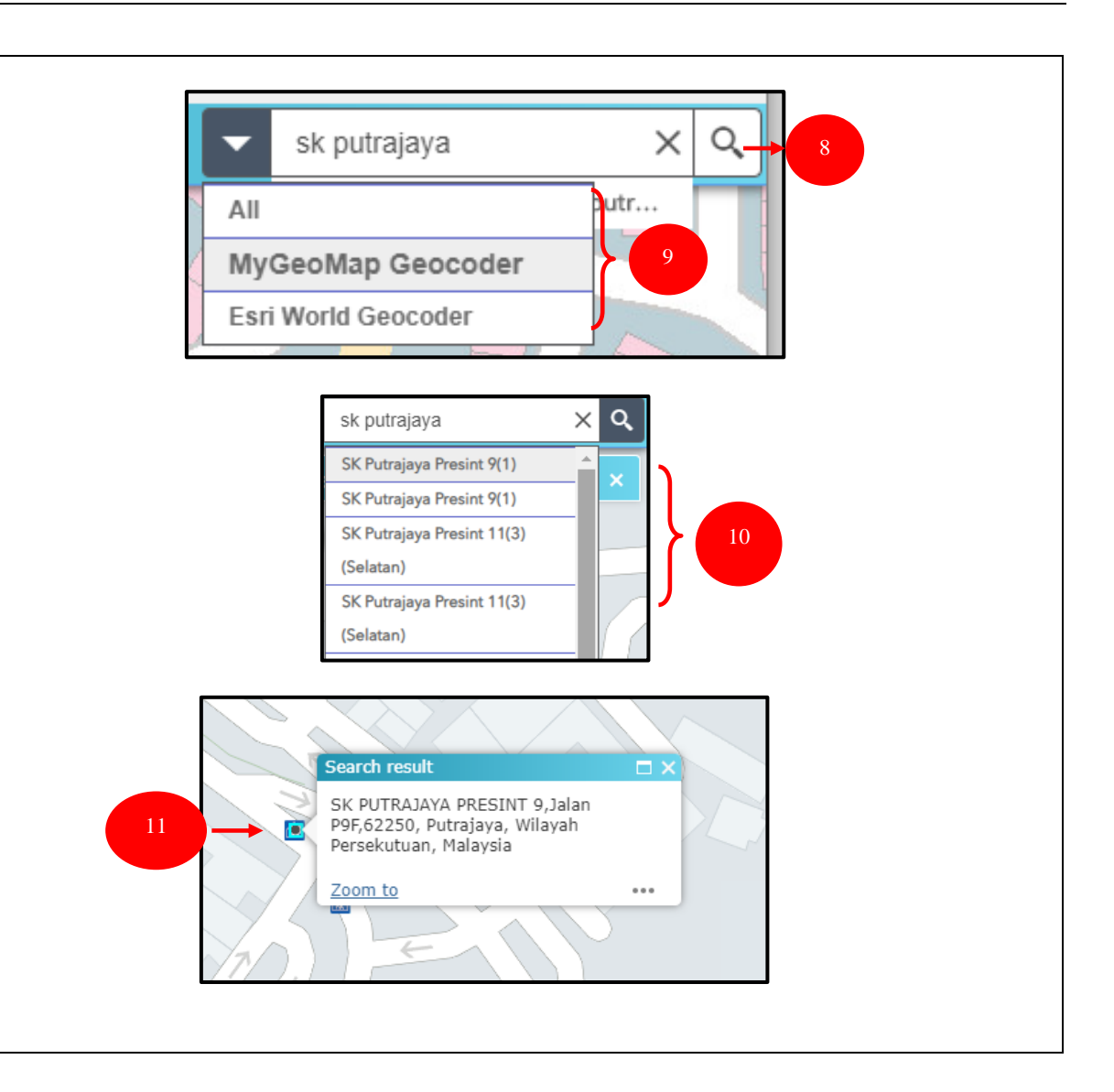

## 3.3 ALATAN

Menu Alatan terdiri daripada submenu Lukis, Penanda Lokasi, Ukur, Cetak dan Muatnaik Fail.

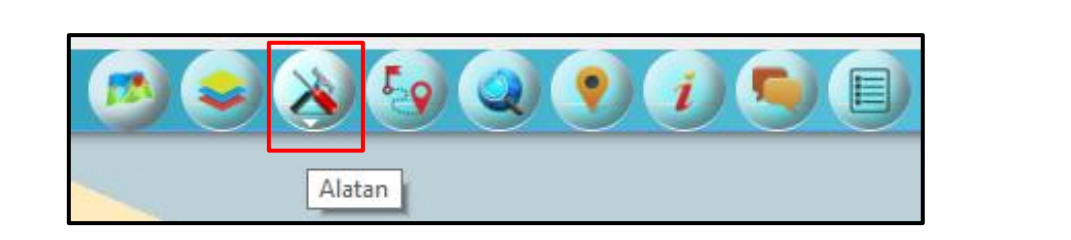

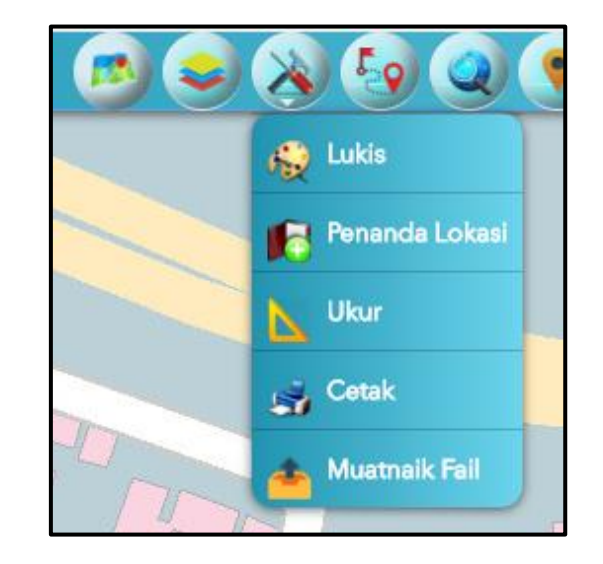

### 3.3.1 LUKIS

- 1. Pada menu Alatan, klik submenu Lukis.
- 2. Pilih mod lukisan dalam senarai 'Pilih mod lukisan' sama ada titik, garisan, polyline dan lain-lain.
- 3. Terdapat Sampel bagi setiap mod lukisan. Pilih jenis garisan dalam senarai Sampel, tukar warna garisan dalam Warna, pilih jenis garisan dalam Stail, set ketelusan dan juga set lebar garisan.
- Klik butang Undur untuk kembali, butang Buat Semula untuk set semula dan klik butang Hapus untuk padam lukisan.

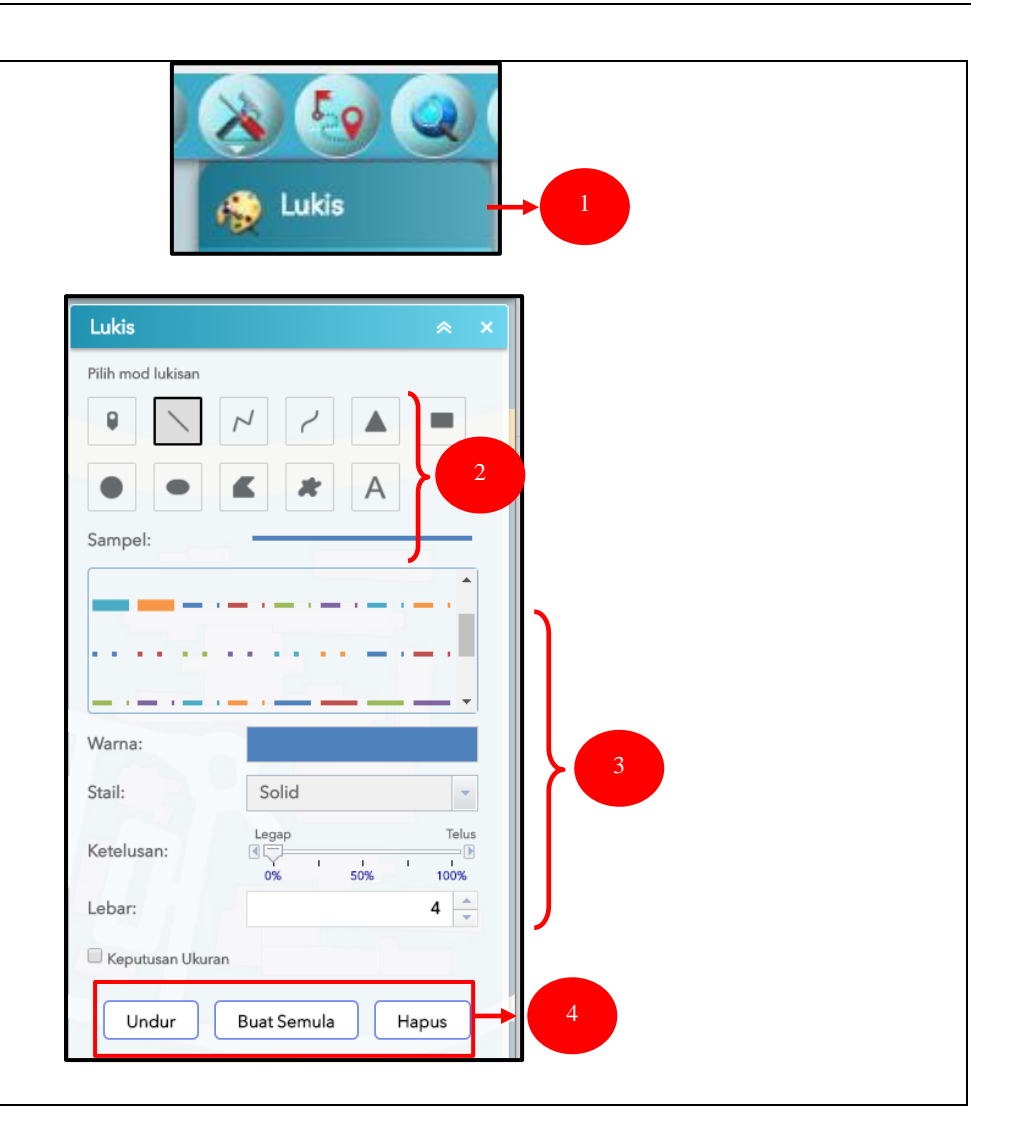

- 5. Klik mod lukis bentuk titik *point* pada kawasan peta asas. Contoh : Shah Alam dan Bandar Seri Putra.
- 6. Klik mod lukis berbentuk bulatan dan lukis di kawasan peta asas. Contoh : Subang Perdana.
- 7. Paparan mod lukis berbentuk titik point dan bulatan pada kawasan peta asas.

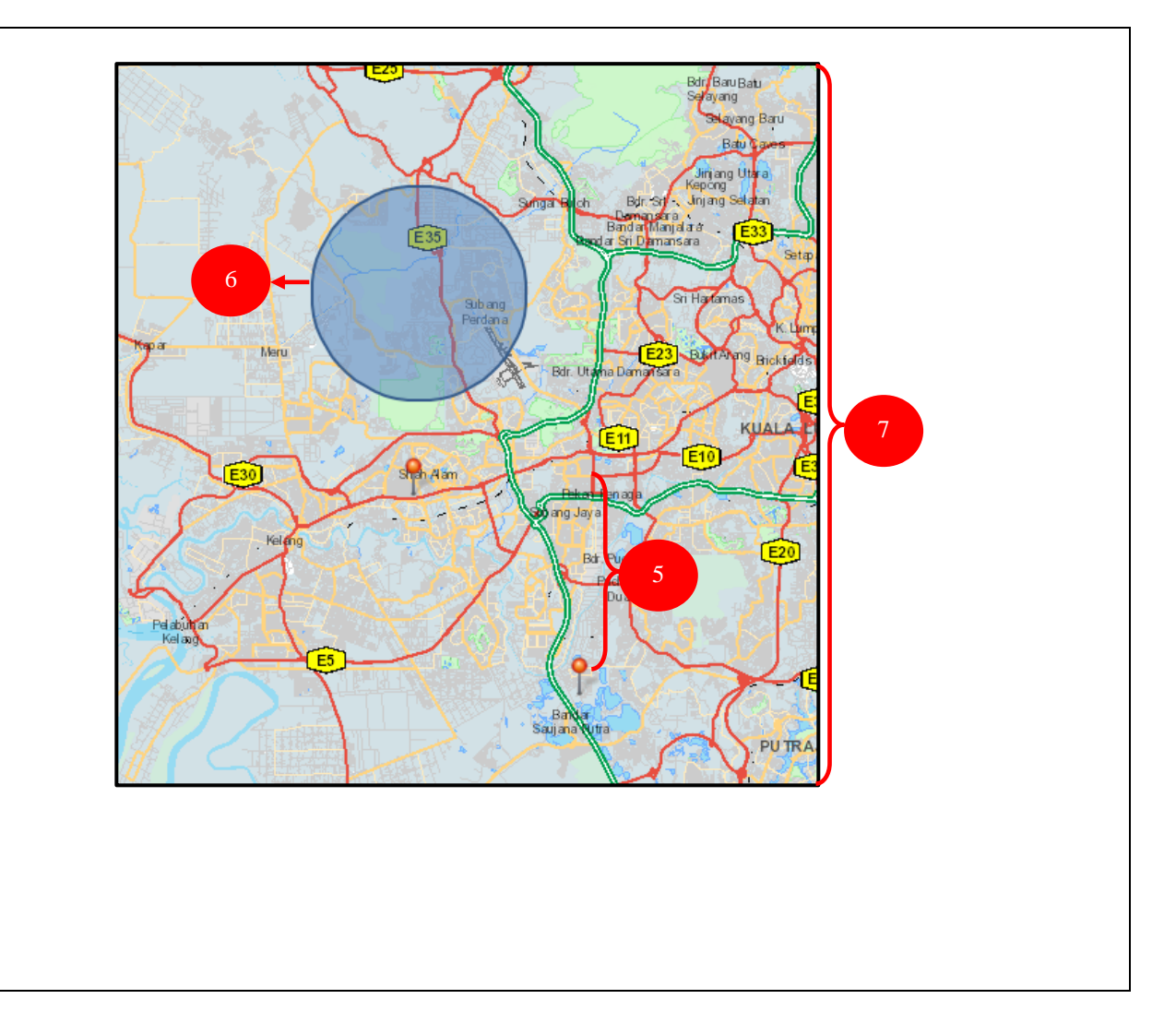

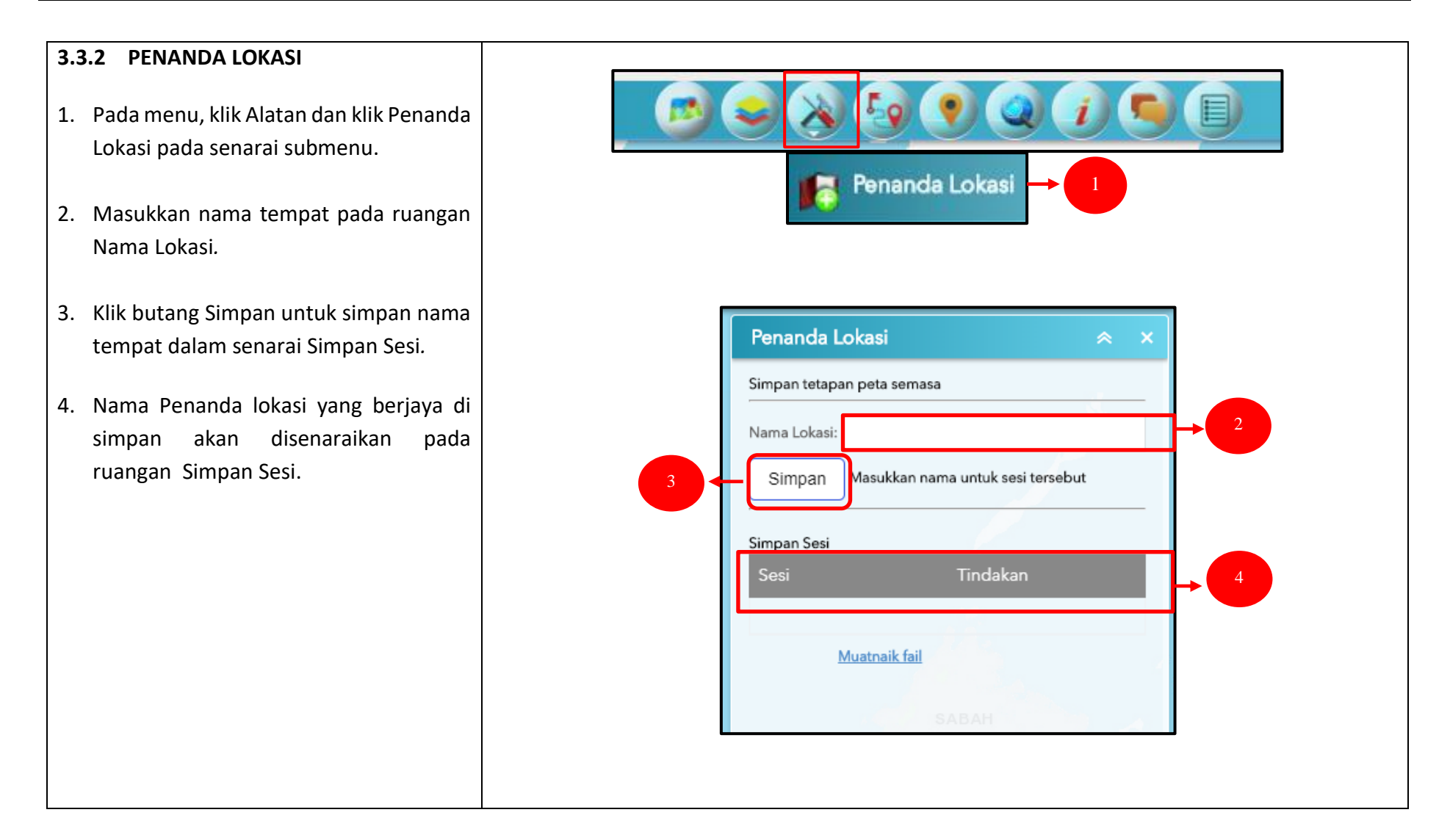

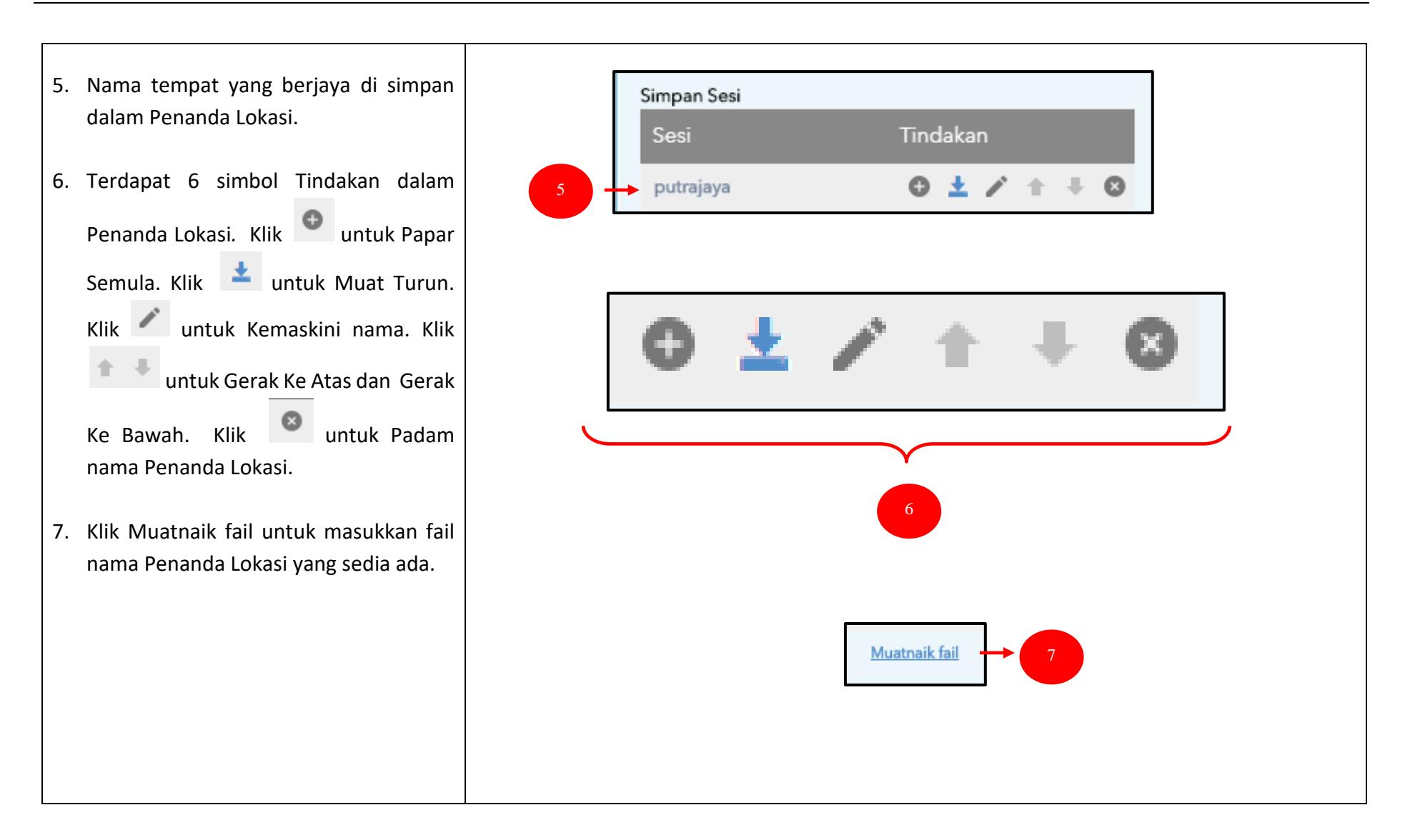

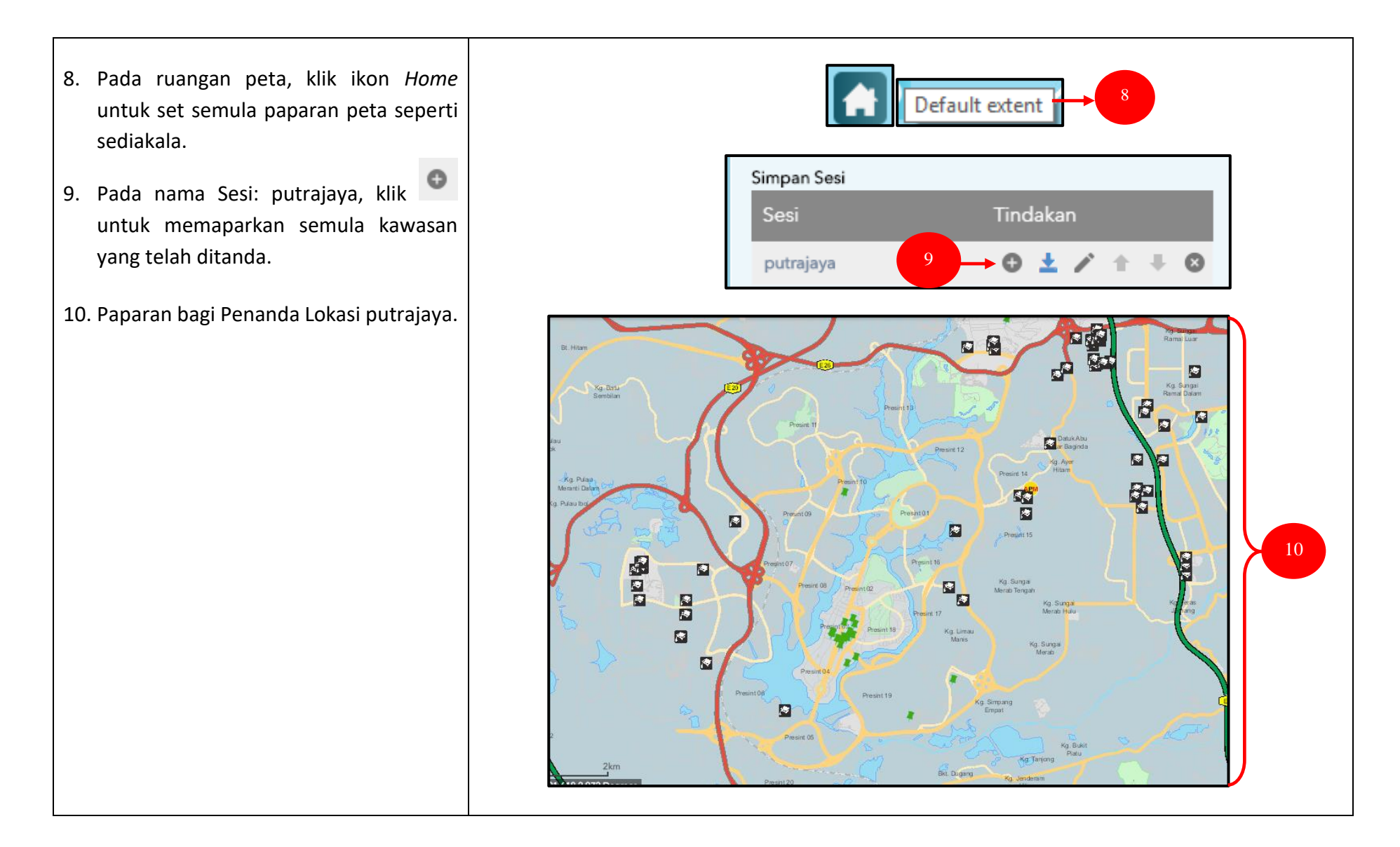

| 3.3.3 UKUR                                                                                                    |                                                                                                    |
|----------------------------------------------------------------------------------------------------|----------------------------------------------------------------------------------------------------|
| <ol> <li>Pada senarai menu, klik Alatan dan klik<br/>Ukur pada senarai submenu.</li> <li>Pilih alatan yang digunakan untuk<br/>membuat pengukuran pada peta.</li> </ol> |                                                                                                    |
| 3. Pilih warna dan saiz tulisan serta pilih<br>unit bagi kawasan dan jarak.                                                                                             | Ukur       Image: Sampel: Sampel: Sampel: Sampel: Sail: Solid Teks         Varna:       Solid Teks         Stail:       Solid Teks         Stail:       Solid Teks         Stail:       Solid Teks         Sampel: Sample Text       Teks         Sample: Sample Text       Papar Jumlah Ukuran         Papar Bering       Papar Bering |

- 4. Garisan daripada kawasan Putrajaya ke Bandar Baru Nilai berserta jumlah kilometer dipaparkan.
- 5. Bentuk bulatan di kawasan peta berserta jumlah ukuran *miles* dan kilometer di paparkan.
- 6. Klik ikon Hapus untuk memadamkan lukisan dan set semula lukisan baru.

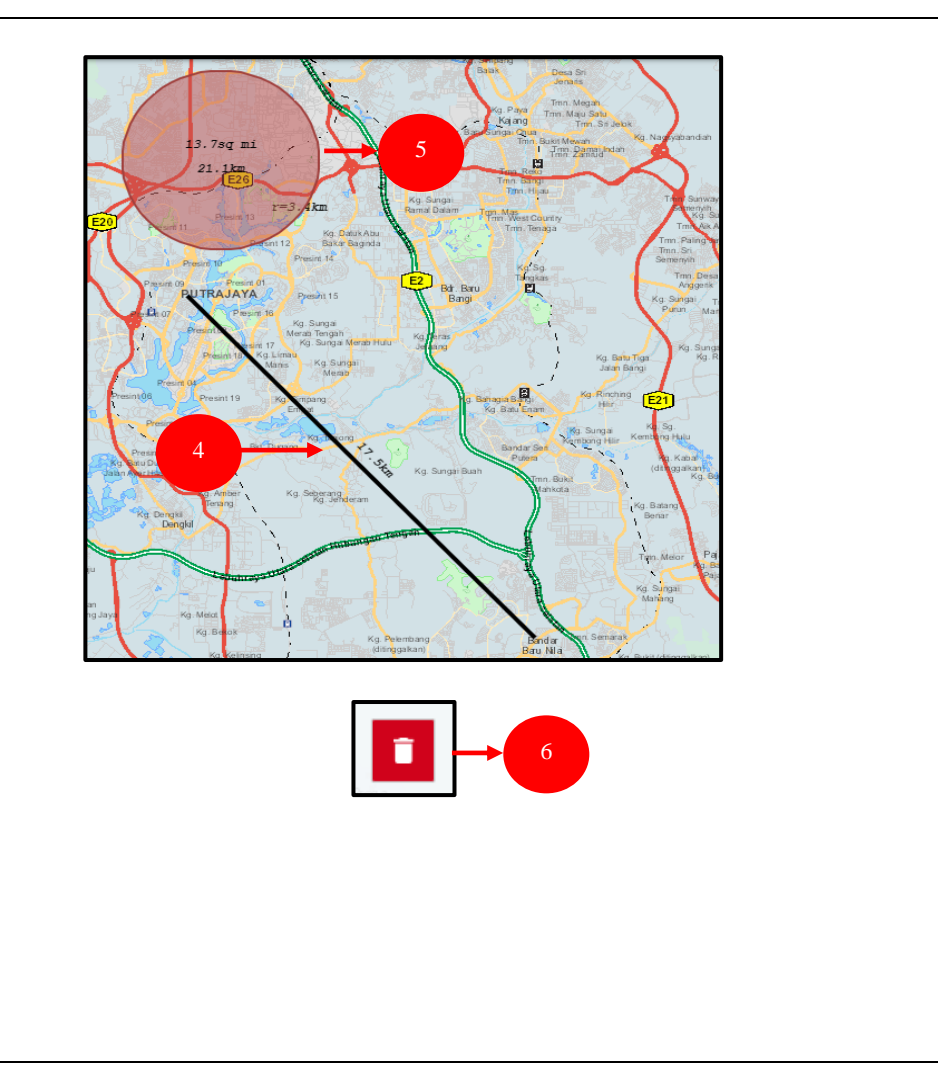

## 3.3.4 CETAK

- 1. Pada senarai menu, klik Alatan dan klik Cetak pada senarai submenu.
- Masukkan nama projek pada ruangan Tajuk.
- 3. Klik butang *Advanced* dan masukkan maklumat bagi *Scale*, *Layout Metadata*, *Map Size* dan nilai DPI.

| Cetak     Tiplak:     Map scale/scale:     PG:     Advanced     Cetak     Tiplak:     Map scale/scale:     Torreas:     PG:     Advanced     Torreas:     Torreas:     <                                                                                                    |                               |                    |
|----------------------------------------------------------------------------------------------------|-------------------------------|--------------------|
| Cetak     Tajuk:     MyGeoMap     Luyout:     Jalandscape     Format:     Preserve:     Include legend:     MAP_ONLY size:   Width (px):   670   Height (px):   500   Prit quality:   96     (Standard - 300dpi)     Pri:   96     (Standard - 300dpi)                                                                                                    | 🗾 😂 💫 🔄                       | ) 🕐 🥥 🚺 写 📳        |
| Cetak     Cetak     Induction     Induction     Include legend:     Nuthor:     Include legend:     Include legend:     Include |                               |                    |
| Cetak       Image: Cetak       Image: Cetak         Tajuk:       MyGeoMap         Layout:       A3 Landscape         Forma:       JPG         Forma:       JPG         Image: Cetak       Image: Cetak         Map scale/extent:       Image: Cetak         Preserve:       Image: Cetak         Include legend:       Image: Cetak         Vidth (px):       670         Height (px):       500         Prit:       96         (Standard - 300dpi)       (High - 72004pi)                                                                                                    | Cetak                         |                    |
| Cetak     Tajuk:     MyGeoMap     Layout:     A3 Landscape     Format:     JPG     Format:     JPG     Format:     JPG     Include legend:     Copyright:     Include legend:     MAP_ONUT size:     Width (px):   670   Height (px):   500     Print quality:   DF:   96     (Standard - 300dpi)   (High - 7200dpi)                                                                                                    |                               |                    |
| Cetak     Tajuk:     MyGeoMap     Layout:     A3 Landscape     Promat:     JPG     Map scale/extent:     Preserve:   Imap scale   map extent   Force scale:   Copyright:   Layout metadata:   Author:   Copyright:   Include legend:   Width (px):   670   Height (px):   500   Print quality:   DPI:   96   (Standard - 300dpi)   (High - 7200dpi)                                                                                                    |                               |                    |
| Tajuk: MyGeoMap   Layout: A3 Landscape   Format: JPG   @ Advanced @ Cetak     Map scale/extent:   Preserve: @ map scale   Preserve: @ map scale   Preserve: @ map scale   Copyright:                                                                                                    | Cetak                         | × ×                |
| Layout: A3 Landscape   Format: JPG     Map scale/extent:   Preserve: map extent   Force scale:                                                                                                    | Tajuk: MyGeoMap               |                    |
| Format: JPG   Include legend: Copyright:   MAP_ONLY size:   Width (px):   670   Height (px):   500   Print quality:   DPI:   96   (Standard - 300dpi)   (Lower - 96dpi)                                                                                                    | Layout: A3 Landscape          |                    |
| Advanced   Map scale/extent:   Preserve:   Imap scale   Preserve:   Imap extent   Force scale:   copyright:   Layout metadata:   Author:   Copyright:   Include legend:   MAP_ONLY size:   Width (px):   670   Height (px):   500   Print quality:   DPI:   96   (High - 7200dpi)   (Lower - 96dpi)                                                                                                    | Format: JPG                   |                    |
| Map scale/extent:         Preserve:       map scale         map extent         Force scale:                                                                                                    | <b>@</b>                      | Advanced 💌 🖨 Cetak |
| Preserve: map extent<br>Force scale:<br>Layout metadata:<br>Author:<br>Copyright:<br>Copyright:<br>MAP_ONLY size:<br>Width (px): 670<br>Height (px): 500<br>Print quality:<br>DPI: 96 (Standard - 300dpi)<br>(Lower - 96dpi)                                                                                                    | Map scale/extent:             |                    |
| Force scale:   Force scale:   Layout metadata:   Author:   Author:   Copyright:   Copyright:   Include legend:   MAP_ONLY size:   Width (px):   670   Height (px):   500   Print quality:   DPI:   96   (Standard - 300dpi)   (Lower - 96dpi)                                                                                                    | Preserve: map scale           | S S                |
| Layout metadata:<br>Author:<br>Copyright:<br>Include legend: ☑<br>MAP_ONLY size:<br>Width (px): 670<br>Height (px): 500<br>Print quality:<br>DPI: 96 (Standard - 300dpi)<br>(Lower - 96dpi)                                                                                                    | Force scale:                  | current            |
| Author:       SABAH         Copyright:       3         Include legend:       3         MAP_ONLY size:       3         Width (px):       670         Height (px):       500         Print quality:       500         DPI:       96         (Standard - 300dpi)<br>(Lower - 96dpi)                                                                                                    | Layout metadata:              |                    |
| Copyright:       3         Include legend:       ☑         MAP_ONLY size:       3         Width (px):       670         Height (px):       500         Print quality:       500         DPI:       96         (Standard - 300dpi)<br>(Lower - 96dpi)                                                                                                    | Author:                       |                    |
| Copyright:       3         Include legend: ☑       MAP_ONLY size:         Width (px):       670         Height (px):       500         Print quality:       500         DPI:       96         (High - 7200dpi)<br>(Lower - 96dpi)                                                                                                    |                               | SADAH<br>O         |
| Include legend:       ☑         MAP_ONLY size:       ☑         Width (px):       670         Height (px):       500         Print quality:       ☑         DPI:       96         (High - 7200dpi)         (Lower - 96dpi)                                                                                                    | Copyright:                    |                    |
| MAP_ONLY size:         Width (px):       670         Height (px):       500         Print quality:         DPI:       96         (High - 7200dpi)<br>(Lower - 96dpi)                                                                                                    | Include legend: 🔽             |                    |
| With (px):         070           Height (px):         500           Print quality:         0           DPI:         96           (High - 7200dpi)           (Lower - 96dpi)                                                                                                    | MAP_ONLY size:                |                    |
| Height (px):       500         Print quality:       (Standard - 300dpi)         DPI:       96         (High - 7200dpi)         (Lower - 96dpi)                                                                                                    | vviatn (px): 670              |                    |
| DPI: 96 (Standard - 300dpi)<br>(High - 7200dpi)<br>(Lower - 96dpi)                                                                                                    | Height (px): 500              |                    |
| UFI: 90 (High - /2000pi)<br>(Lower - 96dpi)                                                                                                    | (Standar                      | lard - 300dpi)     |
|                                                                                                    | UPI: 90 (High - 7<br>(Lower - | r - 96dpi)         |

| <i>ayout</i> dan pilih jenis <i>layout</i><br>akan.               | Cetak                        | <b>≈ x</b>                                                                                                    |
|-------------------------------------------------------------------|------------------------------|----------------------------------------------------------------------------------------------------|
| (lik pada format dan pilih jenis format<br>vang telah disediakan. | Tajuk:<br>Layout:<br>Format: | MyGeoMap          A3 Landscape         A3 Landscape         A3 Landscape         A3 Portrait         A4 Landscape         A4 Portrait         Letter ANSI A Landscape         Letter ANSI A Portrait         MAP_ONLY         Tabloid ANSI B Landscape         Tabloid ANSI B Portrait |
|                                                                   | Cetak                        | * ×                                                                                                    |
|                                                                   | Tajuk:<br>Layout:<br>Format: | MyGeoMap         A3 Landscape         JPG         EPS         GIF         JPG         PDF         PNG32         PNG8         SVG                                                                                                    |

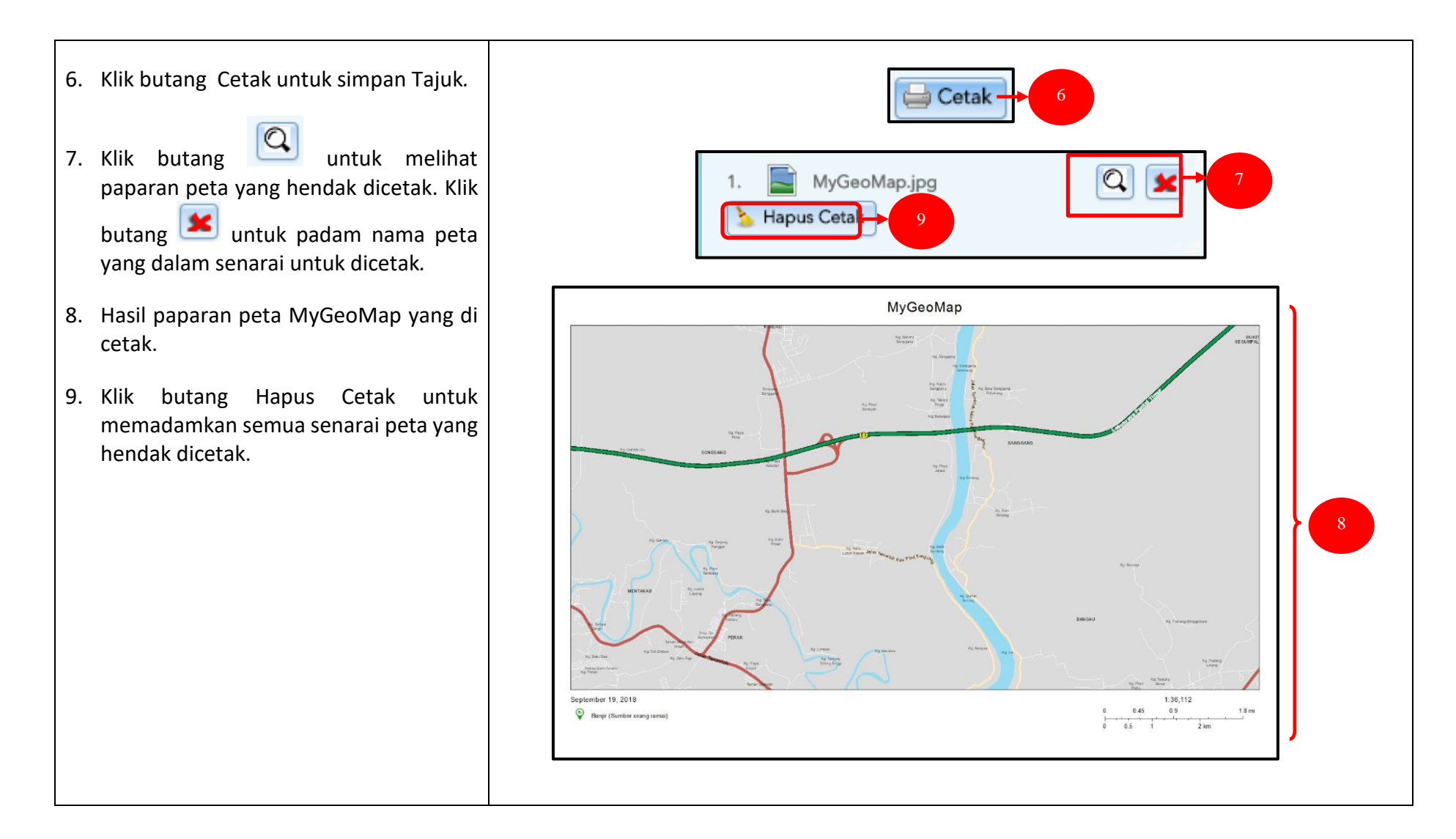

### 3.3.5 MUATNAIK FAIL

- 1. Pada menu, klik Alatan dan klik Muatnaik Fail pada submenu.
- 2. Klik tab URL untuk memuatnaik jenis url.
- 3. Klik jenis URL yang telah disediakan bagi memuatnaik URL.

|   | <mark>ک ک</mark><br>۵                                                                                | atnaik Fail         |   |
|---|----------------------------------------------------------------------------------------------------|---------------------|---|
| ι | JRL                                                                                                  | → <sup>2</sup> Fail |   |
|   | Jenis Fail<br>An ArcGIS Serve<br>An ArcGIS S<br>A WMS OGC<br>A KML File<br>A GeoRSS Fi<br>A CSV File | er Web Service 🔻    | 3 |

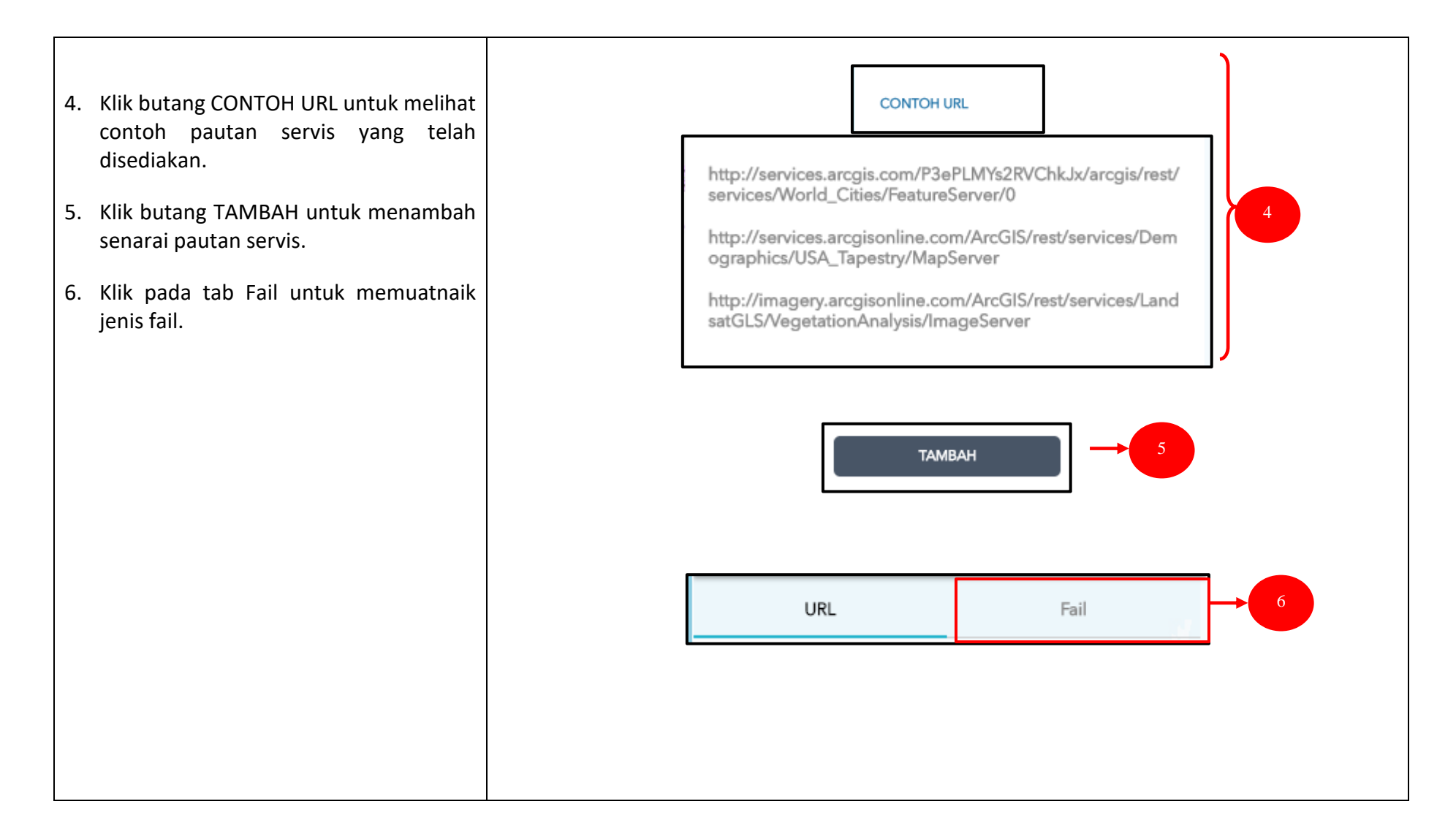

#### Manual Pengguna

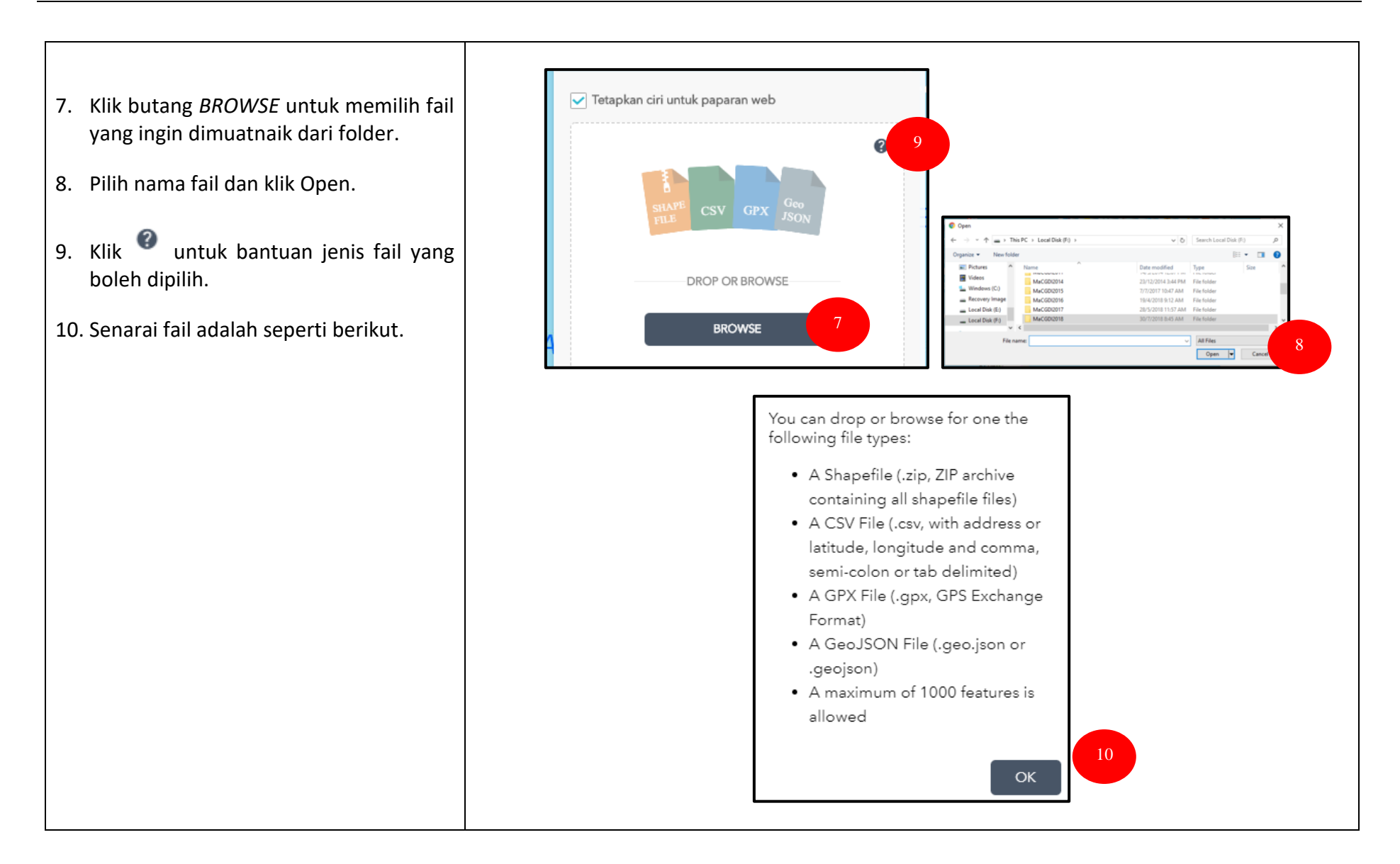

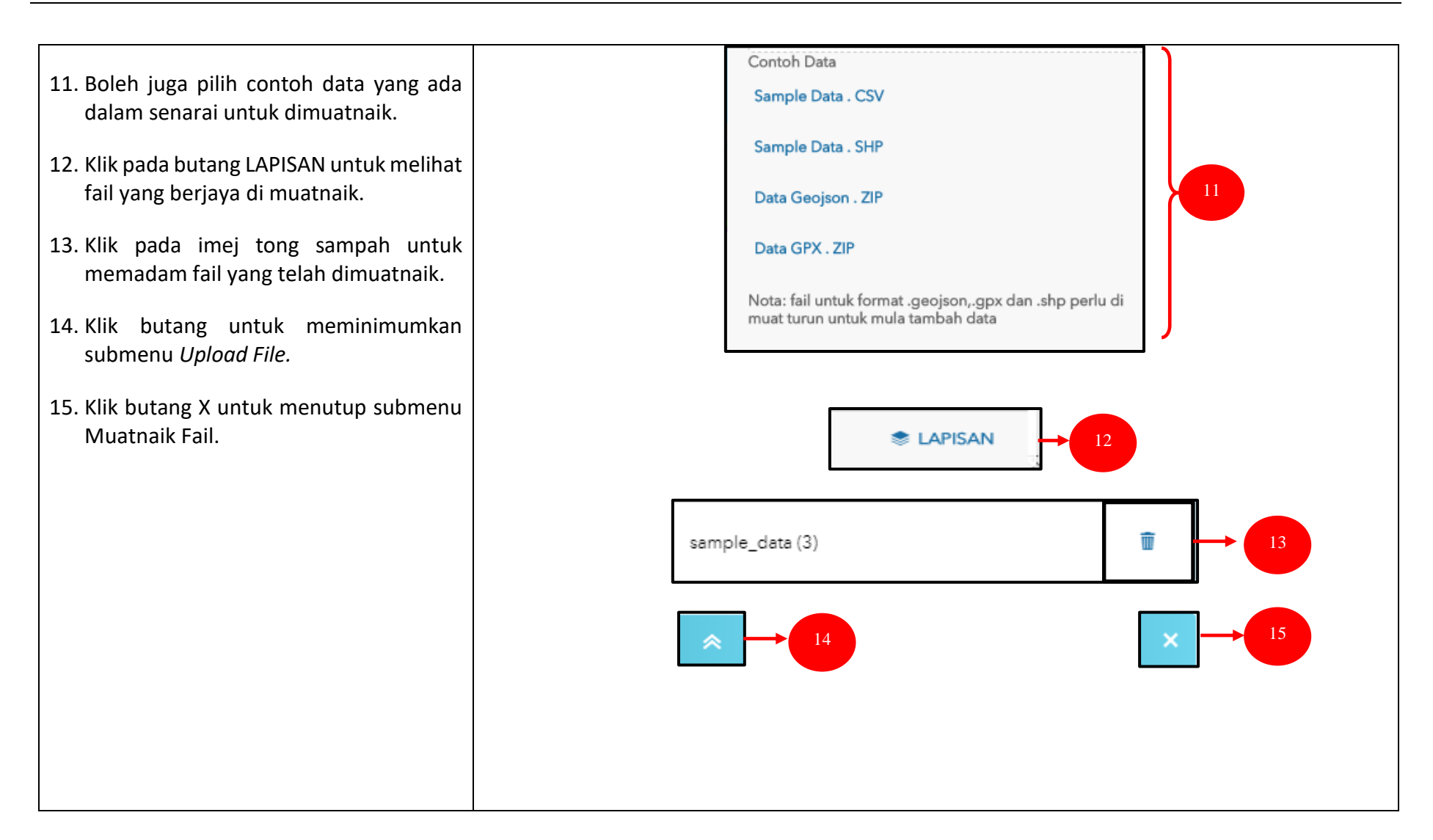

#### **3.4 PETUNJUK ARAH**

Menu Petunjuk Arah membolehkan pengguna mengetahui jarak perjalanan dari satu destinasi ke destinasi yang lain melalui cara berikut:

- 1. Pada ruangan menu, klik ikon Petunjuk Arah.
- 2. Masukkan nama lokasi di kotak 1 dan 2.
- 3. Klik ADD DESTINATION untuk menambah lokasi ke 3.
- 4. Pilih salah satu daripada kaedah Driving Distance, Rural Driving Distance, Driving Time, Rural Driving Time, Walking Distance dan Walking Time.

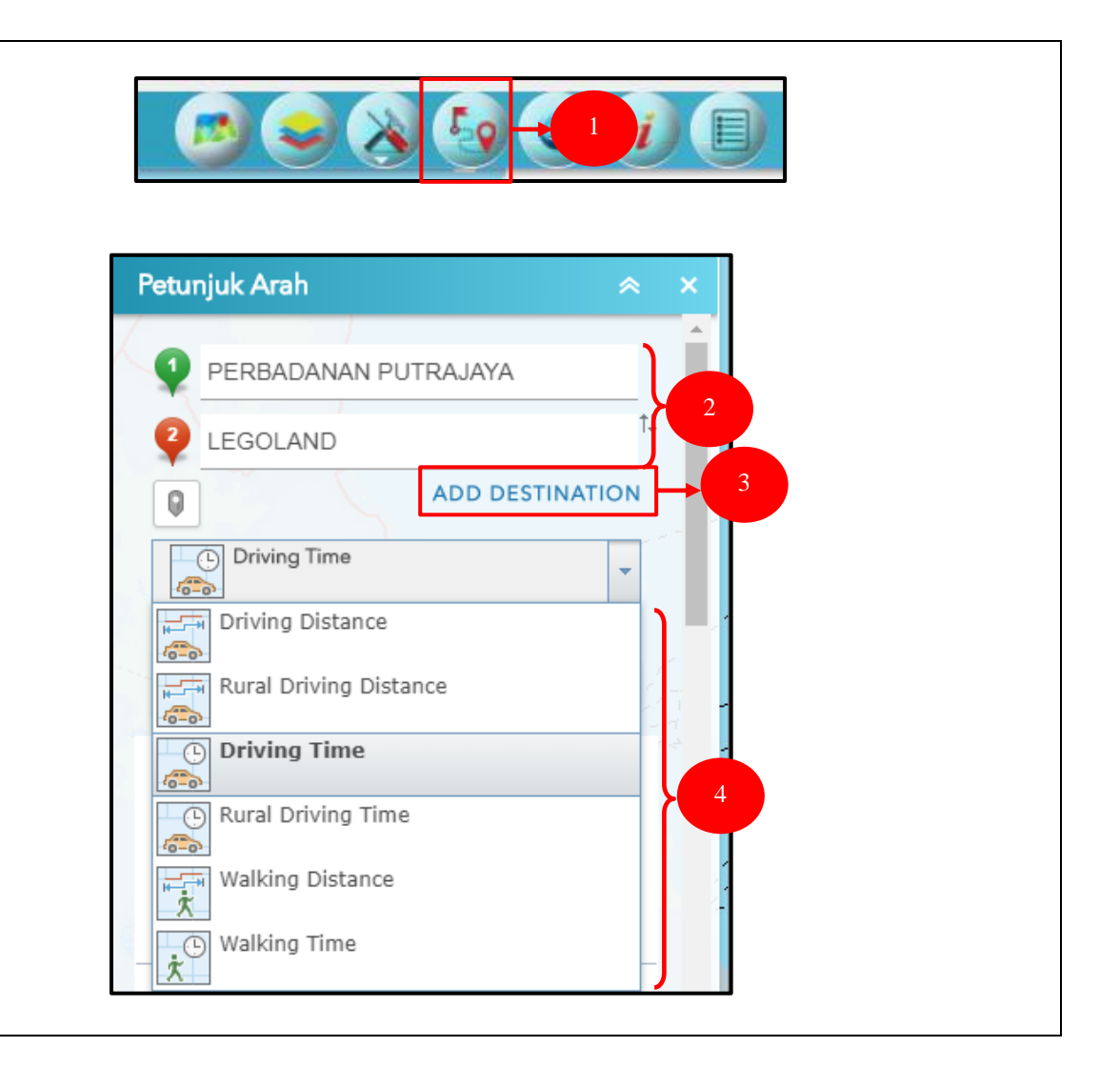

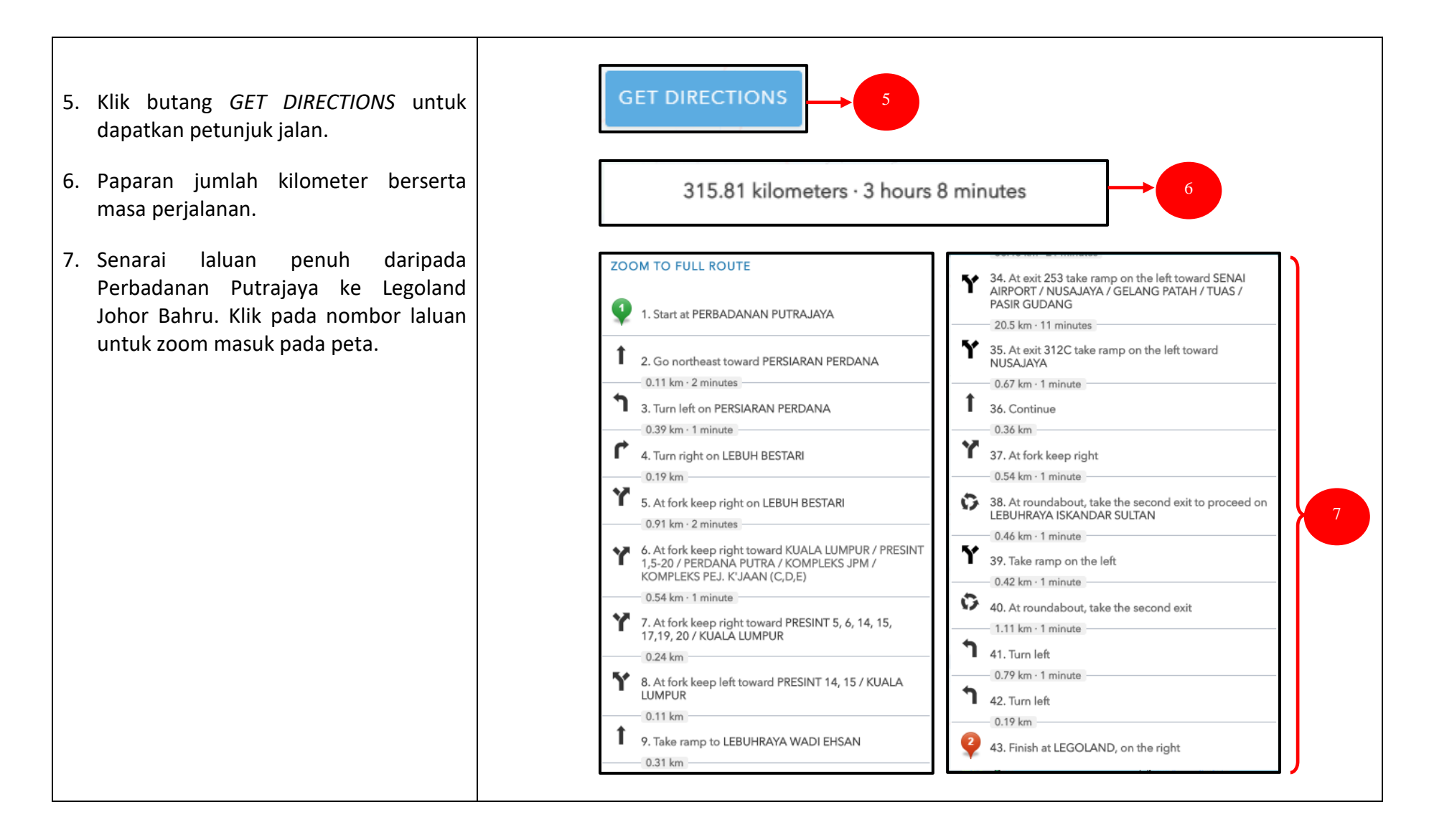

- 8. Paparan penuh laluan daripada Perbadanan Putrajaya ke Legoland, Johor Bahru.
- 9. Klik butang X untuk menutup paparan menu Petunjuk Arah.
- 10. Klik butang untuk meminimumkan paparan menu Petunjuk Arah.

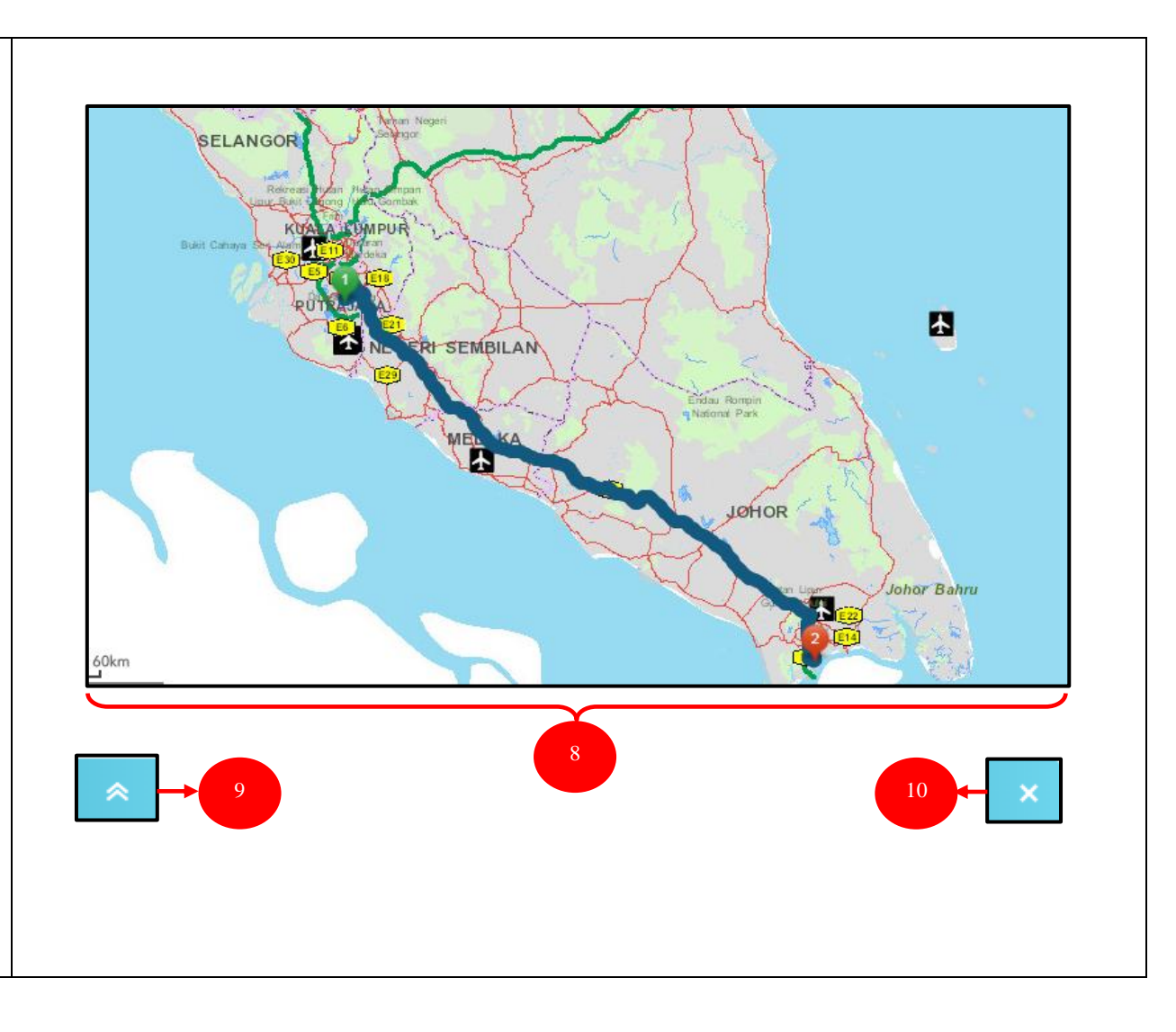

#### **3.5 TAMBAH TEMPAT**

Menu Tambah Tempat membolehkan pengguna untuk menambah tempat bagi kawasan banjir dan klinik. Hanya pengguna yang telah berdaftar sahaja yang dibenarkan untuk menggunakan fungsi ini seperti berikut:

- 1. Pada ruangan menu, klik ikon Tambah Tempat.
- Terdapat dua lapisan data iaitu banjir atau klinik untuk di tambah pada kawasan peta. Pilih salah satu lapisan data.

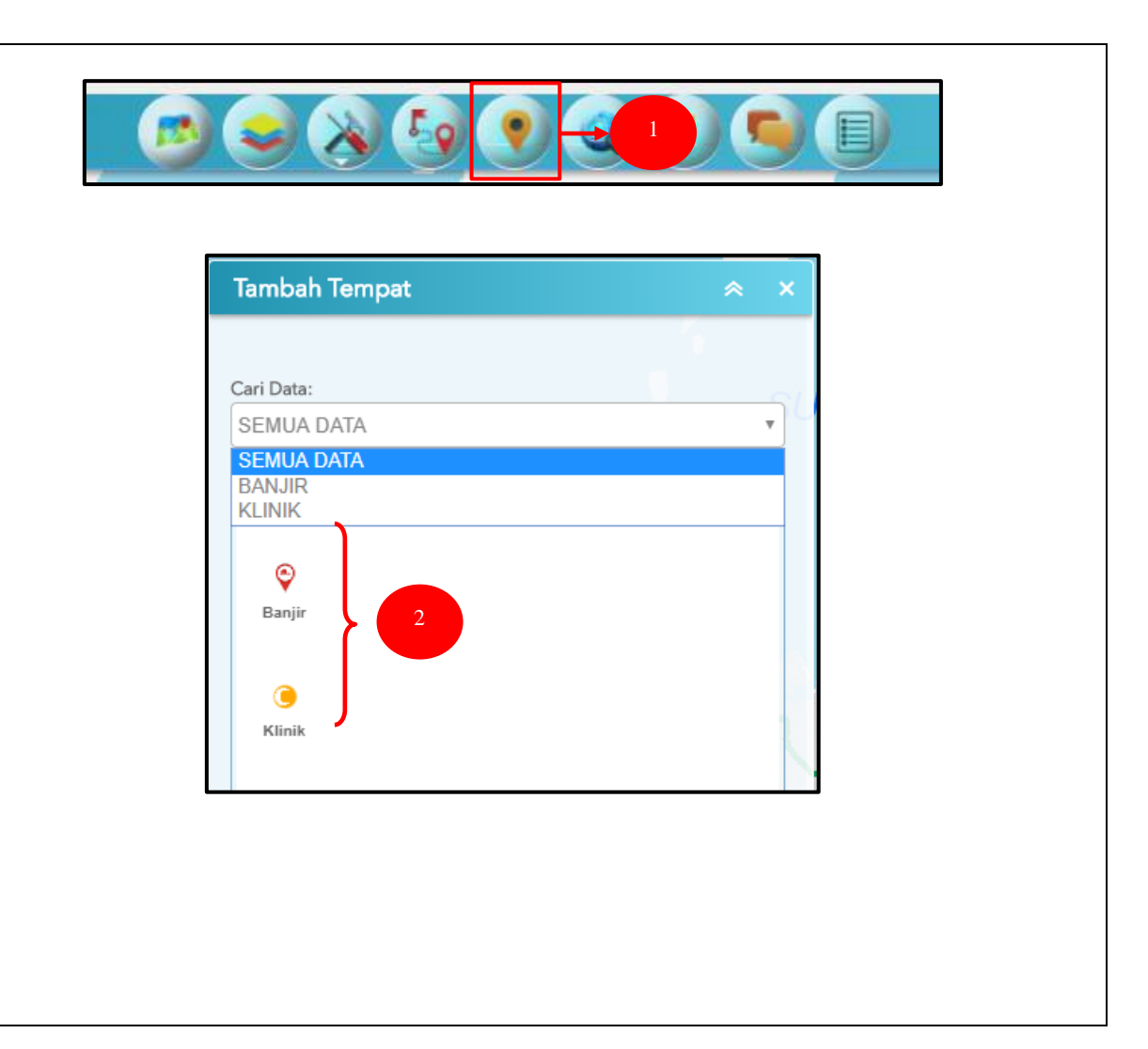

Θ 3. Klik pada ikon Banjir dan tandakan pada kawasan peta. Banjir 4. Masukkan maklumat pelapor di kotak yang disediakan. Maklumat nama pada BANJIR kotak Nama Pelapor dipaparkan secara automatik. milla Nama Pelapor: 019356879 \*No Telefon: 5. Klik pada butang Choose File untuk Kg. Ketapang \*Lokasi: memuatnaik imej banjir. Sila masukkan aras Paras Buku Lali kedalaman testing manual Catatan: 6. Klik butang Delete untuk memadam maklumat banjir. Attachments: enas 7. Klik butang Save untuk menyimpan maklumat banjir yang baru. Attachments: None Choose File No file chosen Delete Save

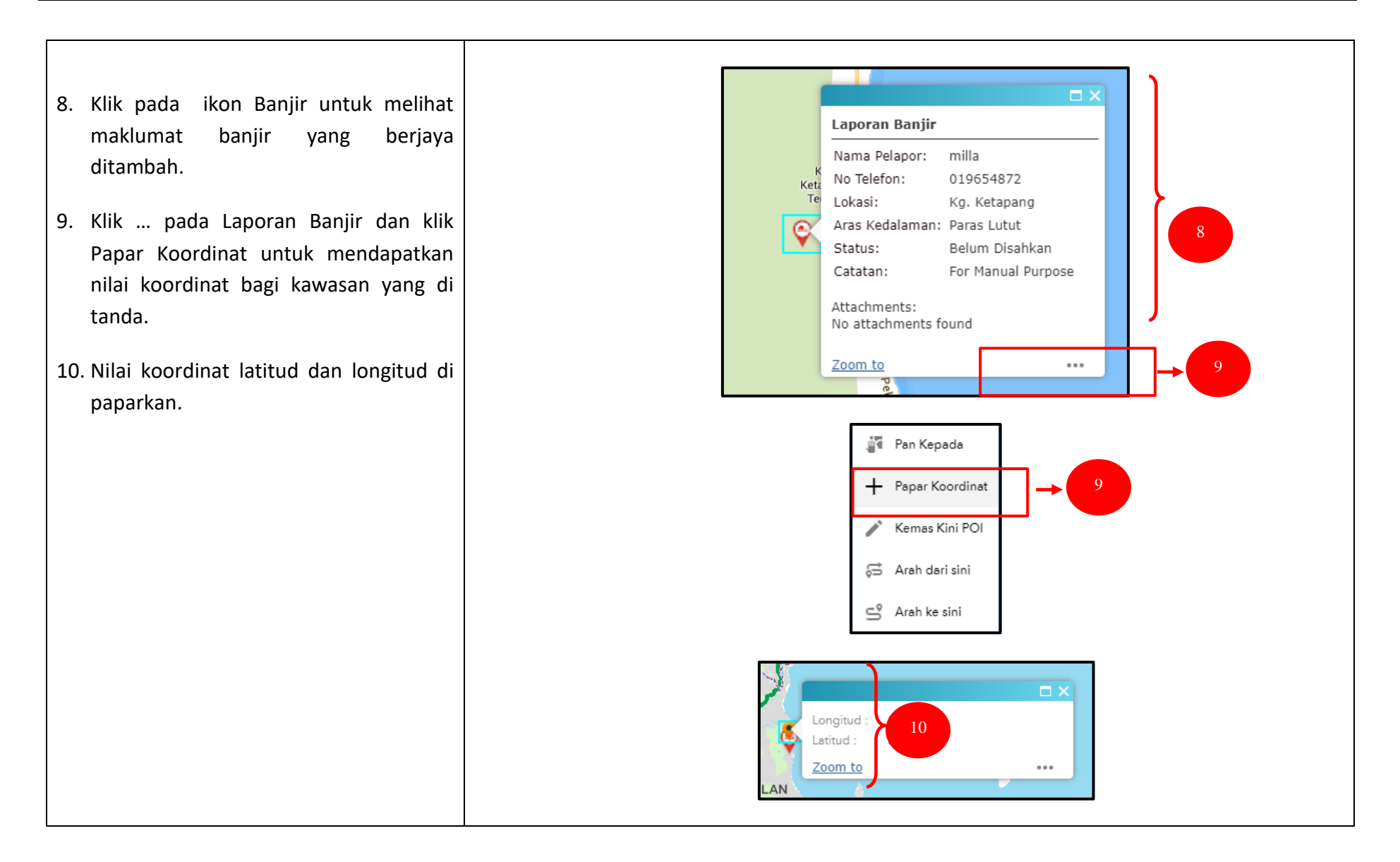

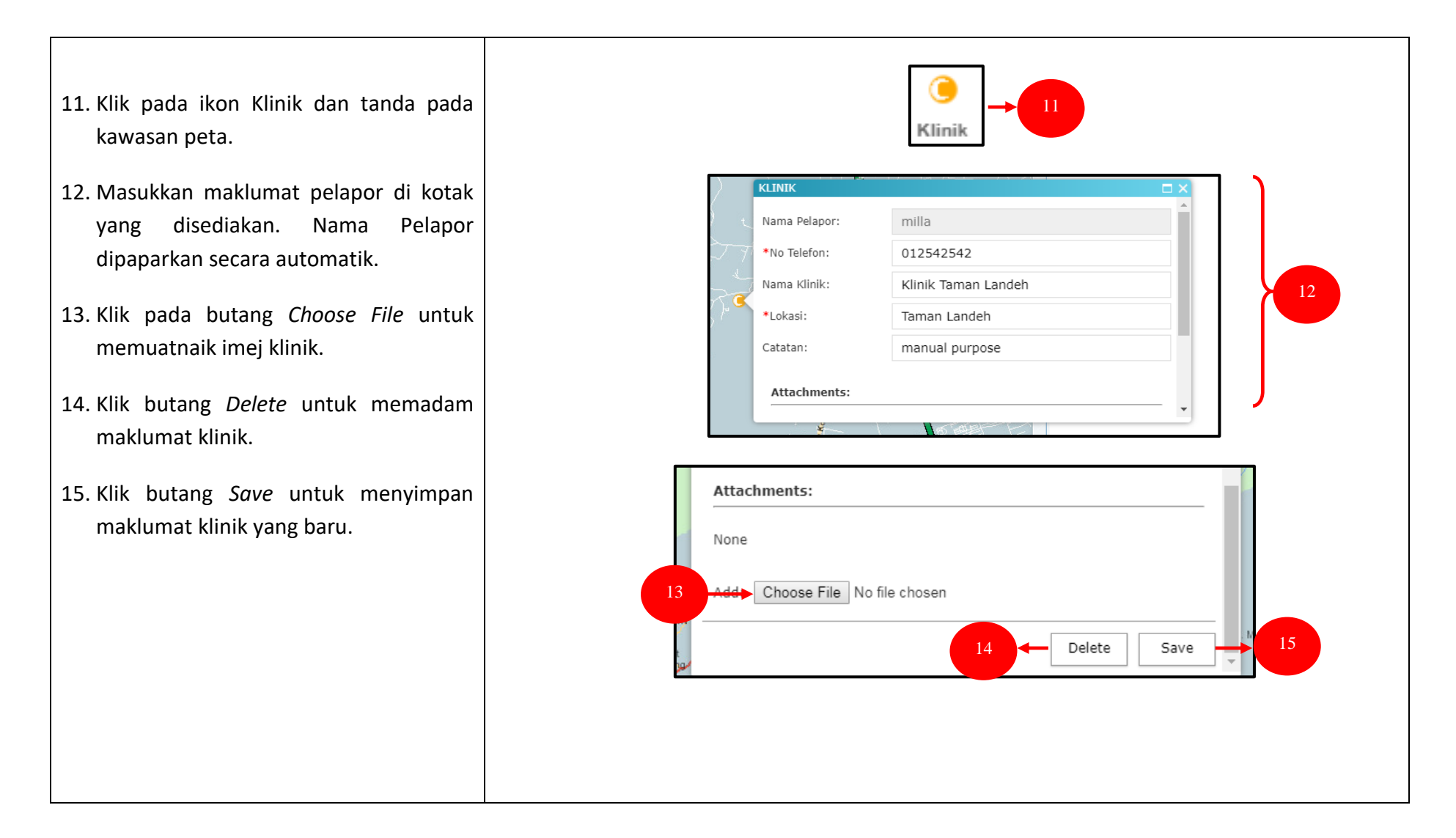

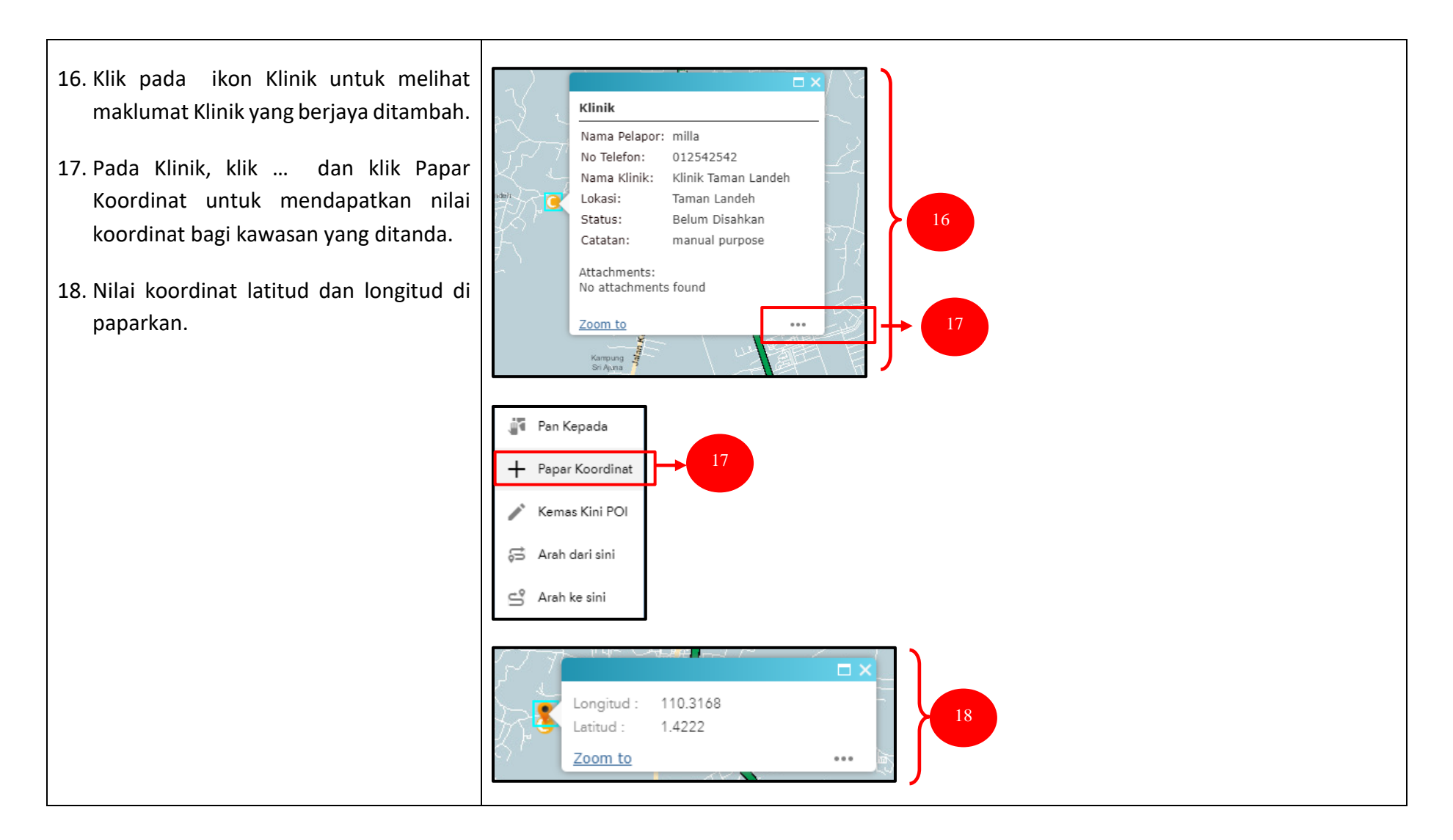

### **3.6 CARIAN LOKASI**

Menu Carian Lokasi membolehkan pengguna untuk mengenalpasti lokasi POI (Point Of Interest) di kawasan tertentu.

- 1. Pada ruangan menu, klik Carian Lokasi.
- 2. Pilih salah satu daripada senarai lapisan yang terdapat di ruangan Cari Maklumat. Contoh : Pejabat Kerajaan.
- Pilih salah satu pilihan untuk menanda tempat pada peta. Seterusnya buat lorekan untuk menanda lokasi pada kawasan peta.

| Carian Lokasi                                                                                                  | * ×                                |
|----------------------------------------------------------------------------------------------------|------------------------------------|
| Bentuk                                                                                                    | Keputusan                          |
| Pilih layer dan gunakan <i>draw ta</i><br><i>features</i> di atas peta<br>1. Cari Maklumat<br>Pejabat Kerajaan | ools untuk mengenalpasti           |
| 2. Pilih features                                                                                              | ● ▲ → 3<br>ntuk meningkatkan hasil |
| carian           Membolehkan kepelbagaia           Grafik Bufer         5                                      | an grafik<br>leter                 |

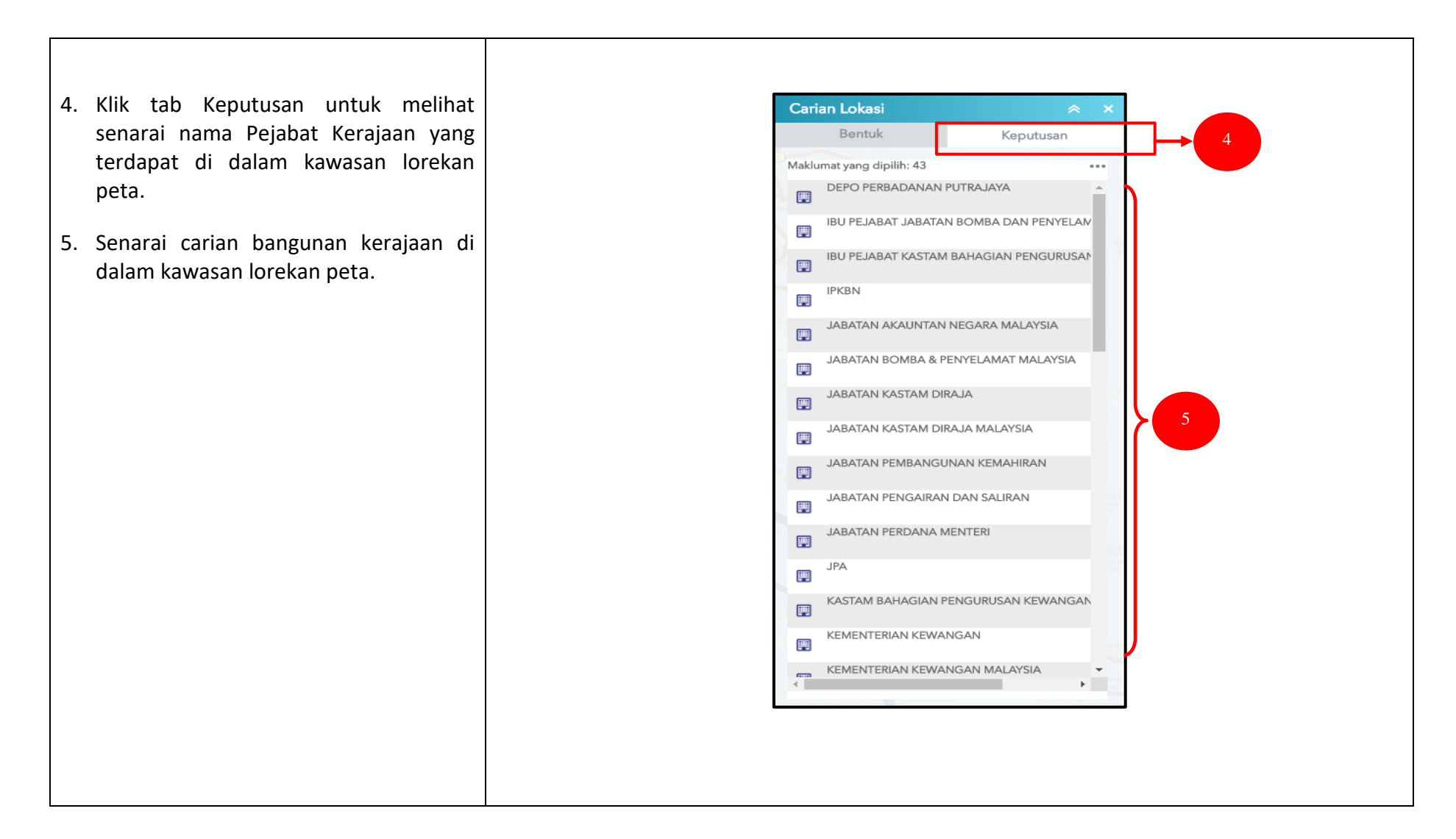

- 6. Imej bangunan kerajaan yang berada dalam kawasan lorekan peta.
- 7. Klik salah satu bangunan kerajaan untuk mendapatkan maklumat nama pejabat, nama jalan dan nombor telefon seperti paparan.
- 8. Pada tab Bentuk, klik pautan Set Semula untuk padamkan hasil keputusan.

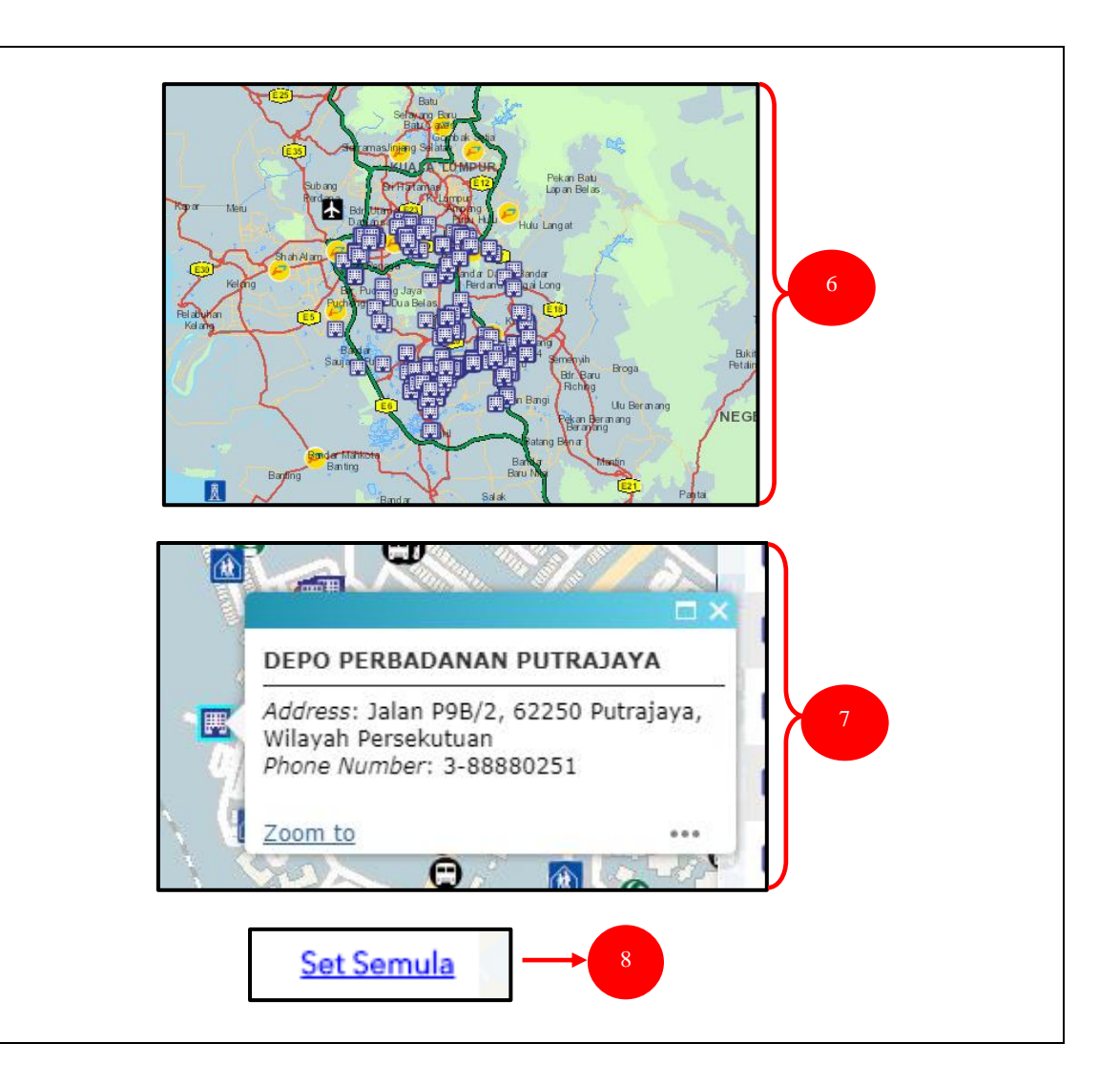

## 3.7 MAKLUMAT

Menu Info membolehkan pengguna mendapatkan maklumat lengkap berkaitan aplikasi MyGeoMap.

- 1. Pada ruangan menu, klik ikon Maklumat.
- 2. Klik tab PENAFIAN untuk melihat penerangan yang berkaitan.
- Klik tab MAKLUMAT untuk mengetahui informasi berkaitan aplikasi MyGeoMap.

| Kerajaan Malaysia tidak bertanggungjawab<br>erhadap sebarang kehilangan atau kerosakan<br>rang dialami kerana menggunakan maklumat<br>lalam laman ini. | MyGeoMap       Solowith         Selamat Datang ke MyGeoMap       Solowith         MyGeoMap telah dibangunkan untuk kegunaan ramai. Tujuannya adalah untuk menaring ramai dan memberi pemahaman tentang rang ramai dan memberi pemahaman tentang rang ramai dan memberi pemahaman tentang mayang boleh dilakukan oleh GIS. Penggung awam boleh membuat carian ke atas lokasi lokasi menarik contohnya pejabat kerajaan, restoran, stesen petrol, hotel, bank dan pusat.         Mrt:       Solowith Mitanual pengguna :         Munda Pengguna :       Jumlah Pelawat : 113226 |
|----------------------------------------------------------------------------------------------------|----------------------------------------------------------------------------------------------------|
|----------------------------------------------------------------------------------------------------|----------------------------------------------------------------------------------------------------|

- Klik tab FAQ untuk melihat senarai soalan lazim berkaitan aplikasi MyGeoMap.
- Klik Lihat lagi... untuk mendapatkan lebih banyak soalan FAQ mengenai MyGeoMap.
- 6. Klik tab Hubungi untuk mengetahui maklumat lengkap berserta nombor telefon pihak MaCGDI.

|                                                                         |                         | Kantpung                                   |
|-------------------------------------------------------------------------|-------------------------|--------------------------------------------|
| PENAFIAN MAKLUMAT FAQ HU                                                | JBUNGI                  | PENAFIAN MAKLUMAT FAQ HUBUNGI              |
| Soalan Lazim (FAQ)                                                      |                         | 26 <b>°</b>                                |
| 1. Apa itu MyGeoMap?<br>Aplikasi untuk pengguna.                        |                         |                                            |
| 2. Apa itu MyGeoname?                                                   |                         | Pusat Infrastruktur Data Geospatia         |
| Pangkalan Data Nama Geografi (                                          | Pangkalan               | Kementerian Air, Tanah dan Sumber Asli (KA |
| nama data geografi bank yang                                            | digunakan               | Tingkat 7 & 8 Wisma Sumber Asli            |
| untuk menyimpan nama, lokasi, latar<br>sejarah dan pemberitahuan gajet. | r belakang<br>Ia adalah | No. 25, Persiaran Perdana, Presint 4       |
| rekod berwibawa yang tersed                                             | ia untuk                | 62574 Putrajaya, Malaysia                  |
| kegunaan kerajaan dan awam.                                             |                         | Hubungi Kami:                              |
| 3. Apa itu Metadata?                                                    |                         | No. Tel. : +603-8000 8000                  |
| Metadata adalah maklumat t<br>kadangkala grafik yang menerangka         | eks dan<br>an sumber    | Taks. +005-0009 4031                       |
| Sistem Maklumat Geografi (GIS) de                                       | ngan cara               |                                            |
| yang sama kad dalam buku pe<br>katalog kad perpustakaan.                | enerangan               |                                            |
|                                                                         |                         |                                            |
| Lihat lagi                                                              | -5                      |                                            |
| 9 43                                                                    |                         |                                            |
|                                                                         |                         |                                            |
|                                                                         |                         |                                            |
|                                                                         |                         |                                            |
|                                                                         |                         |                                            |
|                                                                         |                         |                                            |

### **3.8 MAKLUMBALAS**

Menu Maklum balas membenarkan pengguna untuk menghantar sebarang maklum balas atau pertanyaan berkenaan aplikasi MyGeoMap.

- 1. Pada ruangan menu, klik ikon Maklum balas.
- Pada borang Tambah Maklum balas, pilih kategori maklum balas sama ada Cadangan, Pertanyaan atau Aduan. Masukkan Subjek dan Komen di ruangan yang disediakan.
- 3. Klik butang Hantar untuk hantar maklum balas.
- 4. Klik butang Laman Utama untuk kembali ke halaman utama.

| Tambah Maklumbalas |      |             |          |
|--------------------|------|-------------|----------|
| Kategori:          |      |             |          |
| Subjek:            | <br> |             |          |
| Subjek             |      |             |          |
| Komen:             |      |             |          |
| Komen              |      |             |          |
| ✓ Hantar × Batal   |      |             |          |
|                    |      |             |          |
| 3                  | 4    | Laman Utama | <b>↑</b> |

## 3.9 PETUNJUK

Menu Petunjuk membolehkan pengguna mengetahui maksud simbol-simbol yang digunakan.

- 1. Pada ruangan menu, klik ikon Petunjuk.
- 2. Paparan simbol bagi Klinik dan Banjir Pengurusan Bencana).

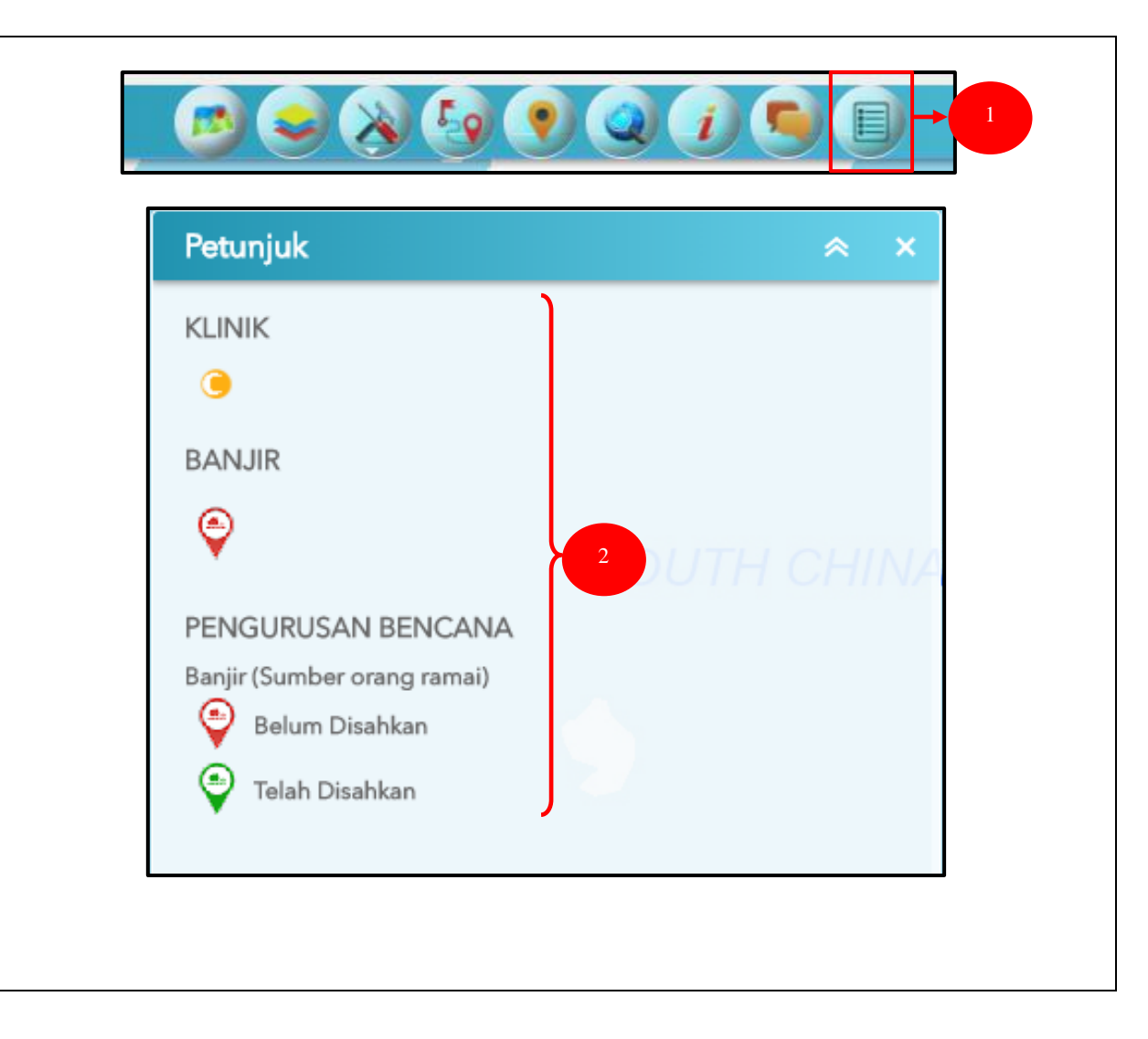

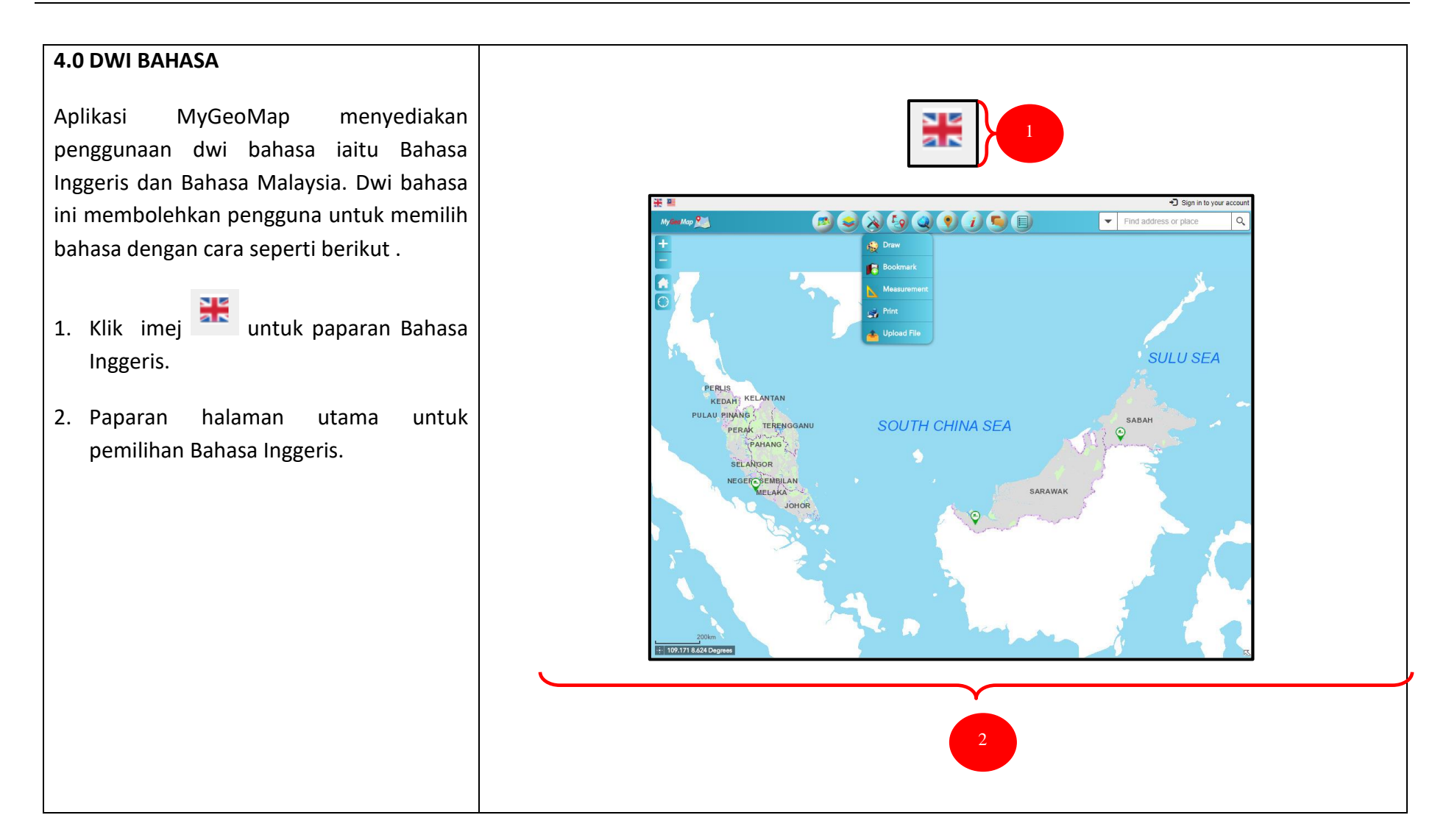

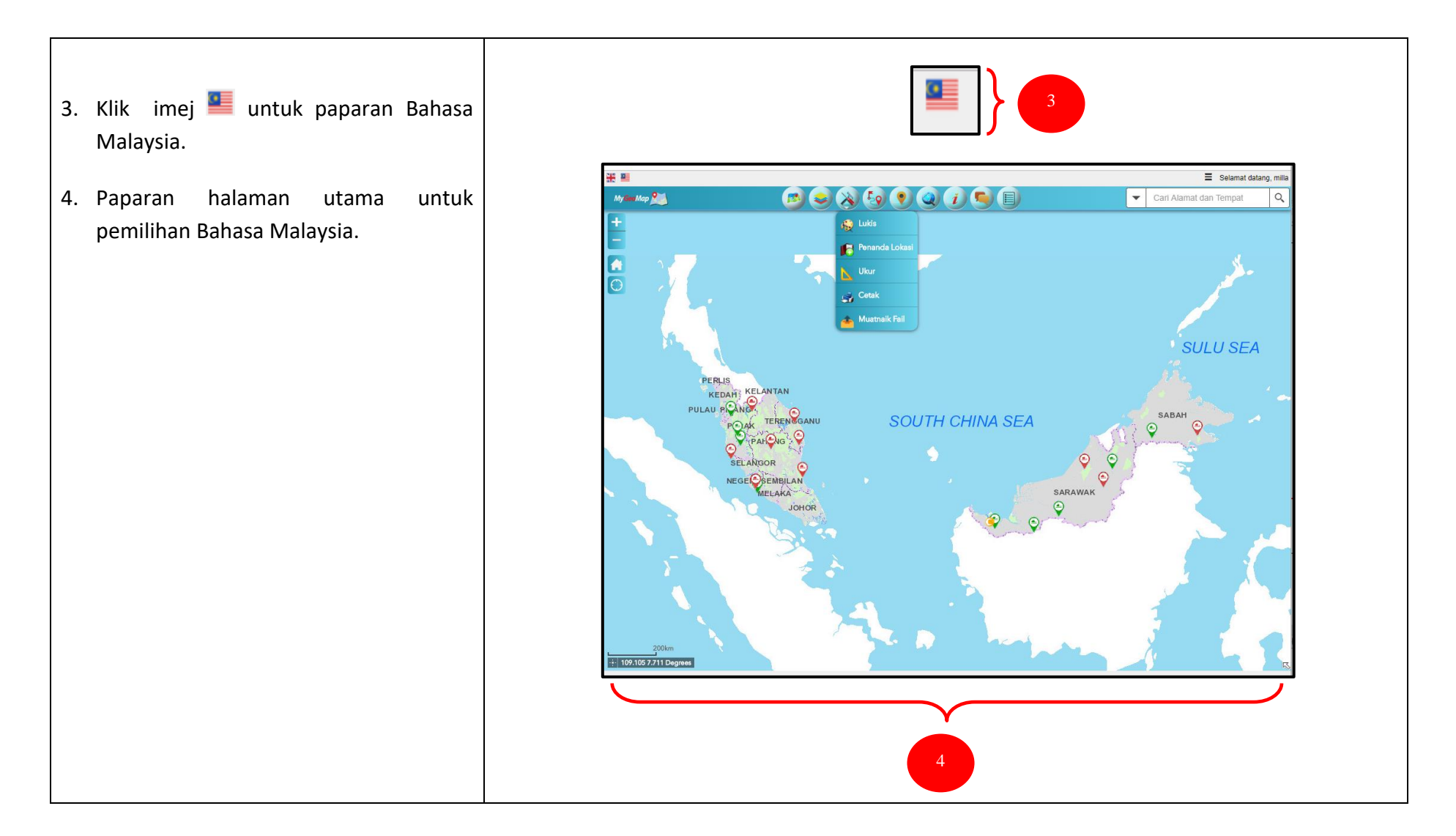

## 5.0 LOG KELUAR

Pengguna yang telah log masuk perlu log keluar selepas selesai menggunakan aplikasi MyGeoMap.

- 1. Letak mouse pada 'Selamat datang, ....
- 2. Klik pada Log Keluar untuk keluar daripada sistem.
- 3. Paparan halaman utama sistem selepas log keluar.

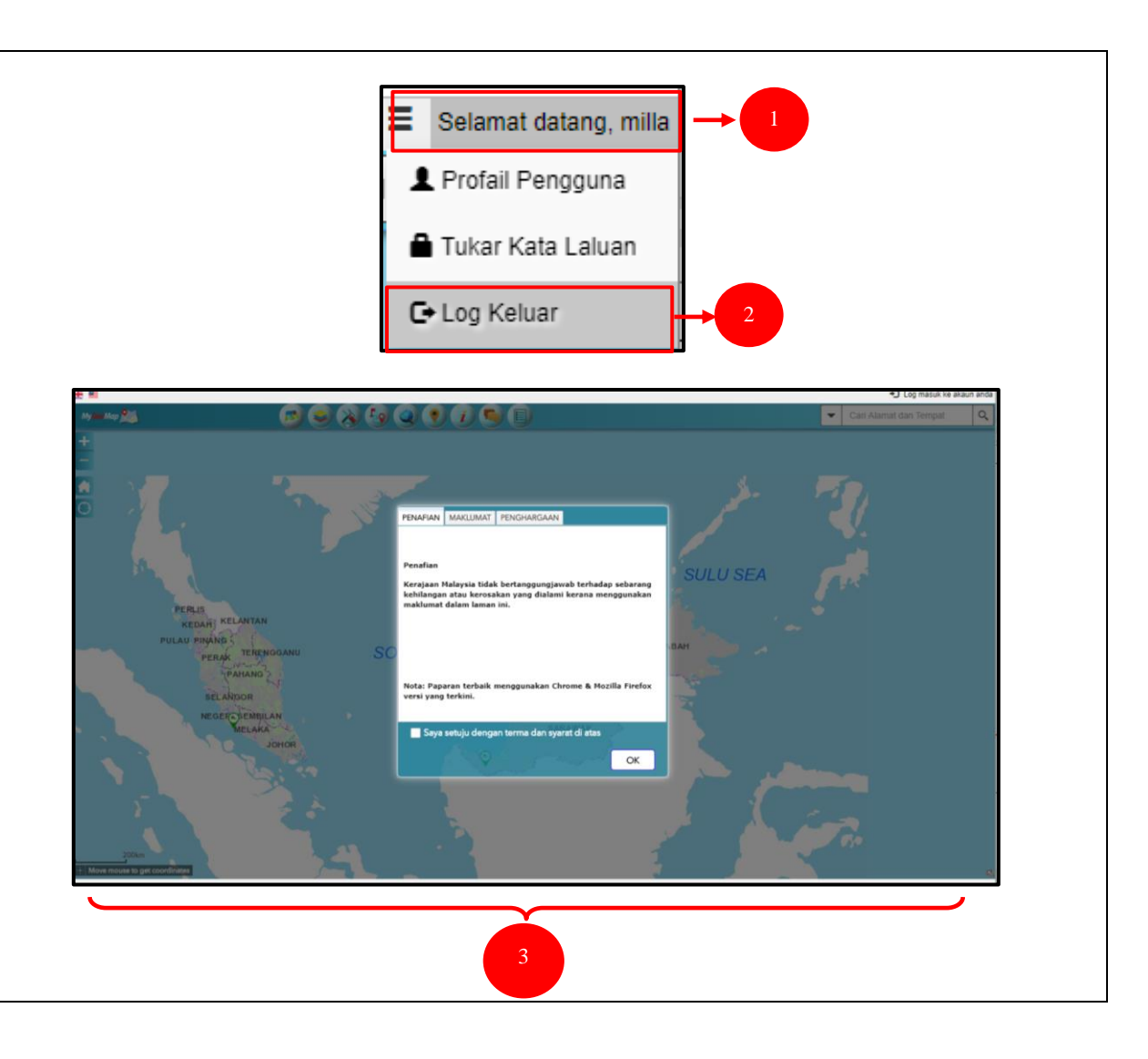